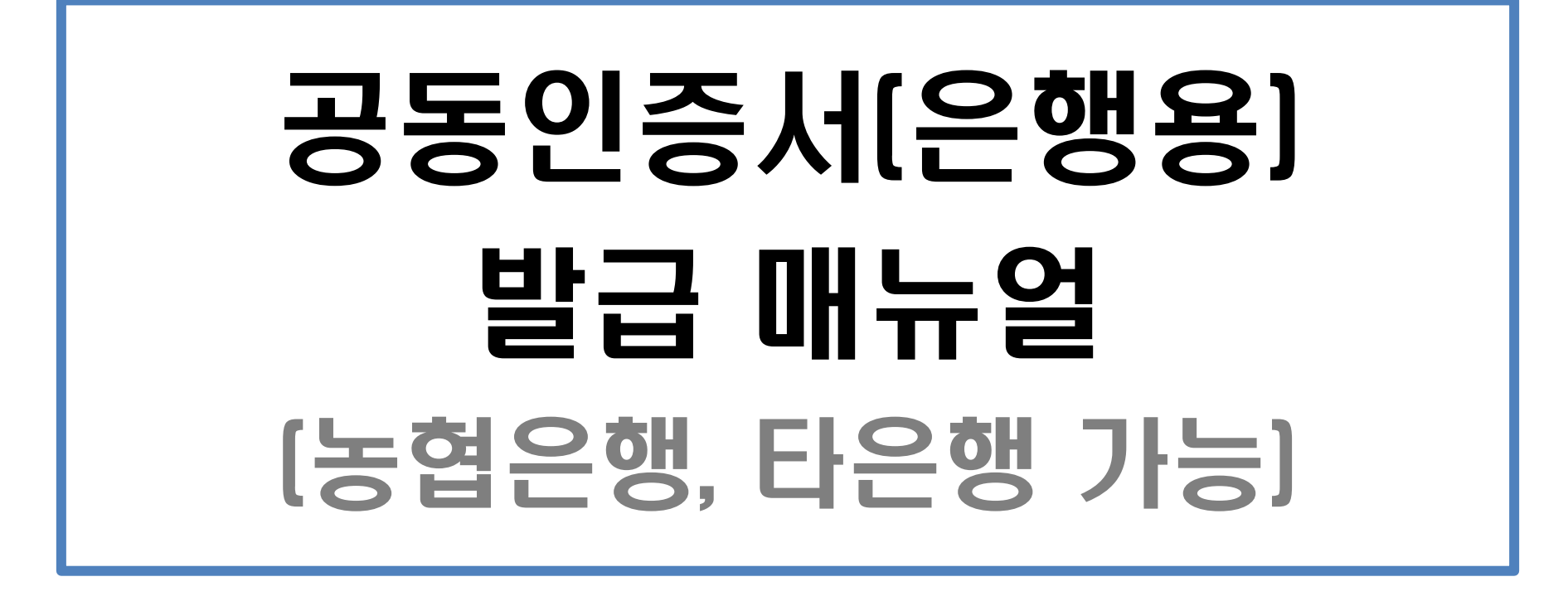

2021. 5. 위덕대학교 학생취업팀

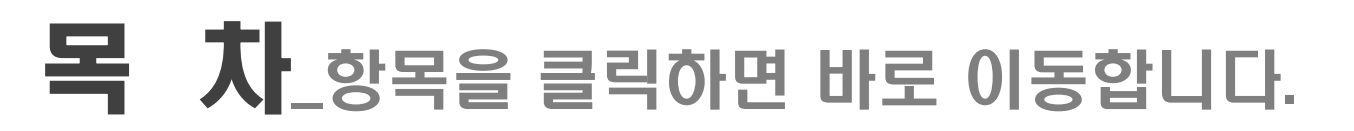

- ▷ <u>공동인증서 발급 절차</u> ------3
- ▷ <u>공동인증서 발급 방법\_PC</u> ------4
- ▷ <u>공동인증서 발급 방법\_스마트폰</u> ------15
- ▷ <u>공동인증서 복사하기\_PC → 스마트폰</u> -------44

### 공동인증서 발급 절차

#### 가까운 은행에 방문하여 인터넷뱅킹 신청 (신분증 지참 필수, 본인 명의 계좌번호 필요)

#### ▷ 해당 은행 홈페이지 또는 모바일 어플을 통해 공동인증서 발급

# PC또는 스마트폰으로 발급 가능하며, 발급 후 즉시 사용 가능 (PC - 스마트폰 간 복사 가능)

#### ※ 해당 자료는 농협은행을 기준으로 만들어졌으나, 농협은행 외 기타 은행을 통해서도 발급 가능합니다.

목차 페이지로

# 공동인증서 발급 방법 - PC -

#### ▷ 인터넷 검색창 : 농협인터넷뱅킹 검색

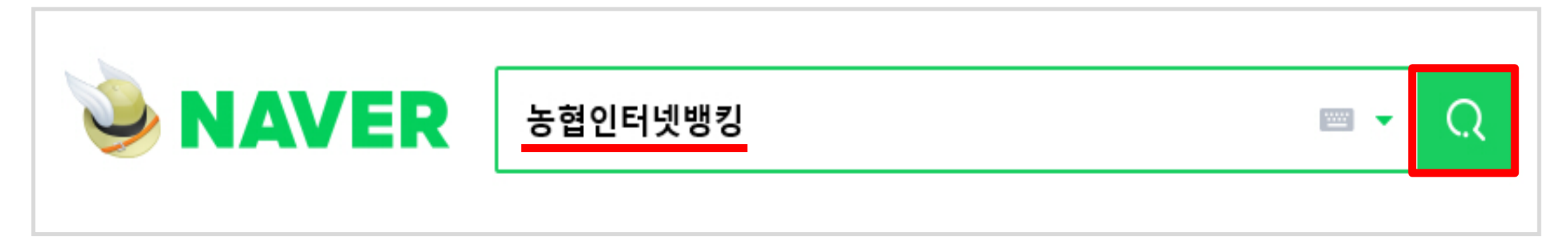

#### ▷ 검색 후 NH농협 인터넷뱅킹 클릭하여 접속

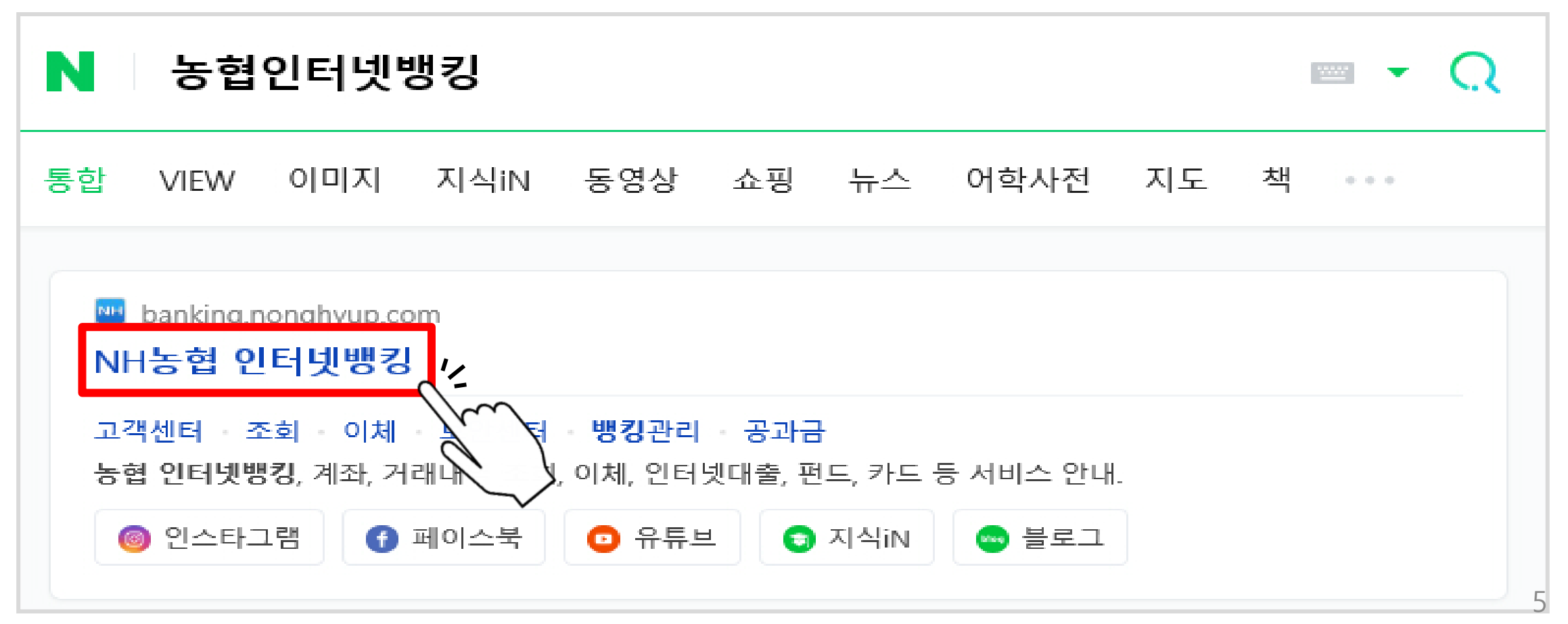

#### ▷ 메인화면 왼쪽 상단'인증센터'버튼 클릭

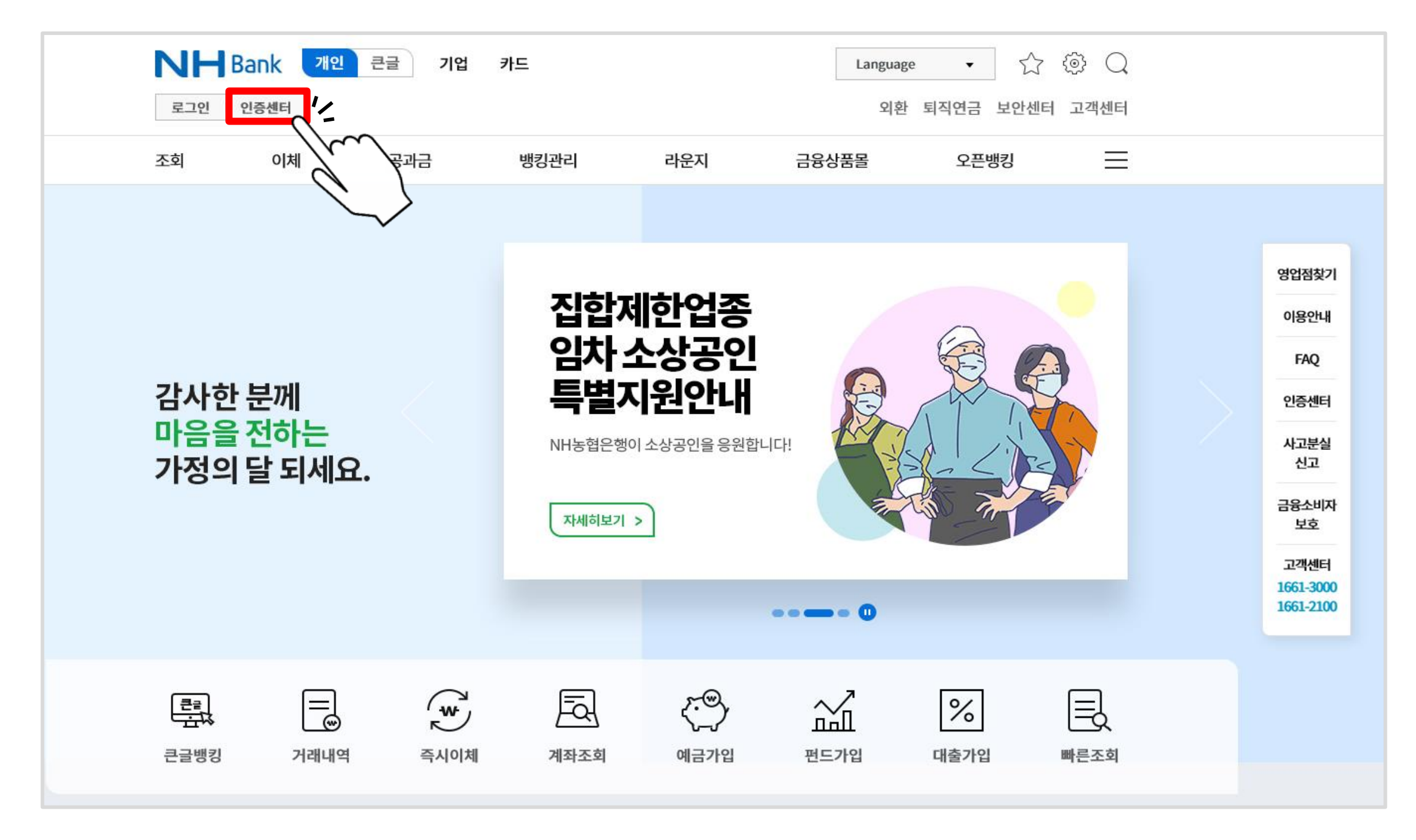

#### ▷ 공동인증서 - 인증서 발급/재발급 클릭

| <b>인증센터</b> 로그인 민증센터<br>금융인증서 공동인증서 | 공동인증서복사                        | 공동인증서특호                | 외환 퇴직연금 보안센<br>사서비스 인증서FAQ | L터 고객센터 |                          |
|-------------------------------------|--------------------------------|------------------------|----------------------------|---------|--------------------------|
|                                     | <b>인증센</b><br>인터넷뱅킹이처음이신가요? 인증 | <b>그</b><br>서를 발급받으세요. |                            |         | 개인뱅<br>영업점청              |
| 금융인증서                               | 인증서 발급/재발급<br>인증서 관리           | >                      | 타행인증서 등록/해제<br>인증서 폐기      | >       | 이용안<br>FAQ               |
| 공동인증서                               | 인증서 발급/재발급                     | >                      | 타행인증서 관리                   | >       | 인증선<br>사고분<br>신고         |
| (구공인인증서)                            | 인증서 복사                         |                        | 인증서 갱신                     | >       | 고객센<br>1661-30<br>1661-2 |
|                                     |                                | v                      |                            |         |                          |
| 0                                   | a                              |                        | a                          |         |                          |

#### ▷ 정보 기입 후 하단 확인 클릭

| 인증서 발급/재                                     | 발급                                                                                  | /세 곧 묘     |                      |
|----------------------------------------------|-------------------------------------------------------------------------------------|------------|----------------------|
| 01 인증서 종                                     | 류선택 01 02 03 04 05 0                                                                | 6          |                      |
| ·타행에서 이미 공동인증서·<br><b>인증서 발급/재발급 자세</b>      | 를 소유하고 계신 고객은 타행/타기관 인증서 등록화면으로 자동 연결됩니다.<br><b> 히 보기</b>                           |            |                      |
| · 전자세금용 공동인증서 발<br>이용해 주시기 바랍니다              | 급을 원하시는 고객(개인사업자, 법인)은 기업인터넷뱅킹 가입 후 기업인터넷뱅킹 인증센터를                                   |            |                      |
| 전자세금용 공동인증서 불                                | 발급                                                                                  |            |                      |
| 은행/보험용 공동인증서<br>· 은행 및 보험 인터넷뱅킹              |                                                                                     | 1          | 은행에서 생성한 인터넷뱅킹 ID 입력 |
| → 유효기간 : 발급일로부터                              | H 1년간, 발급수수료 : 무료                                                                   |            |                      |
| · 범용인증서란?<br>→ 은행 및 보험 인터넷뱅킹<br>모든 전자거래에 사용하 | J, 인터넷 증권거래, 인터넷 신용카드 결제 , 모든 전자정부 민원서비스 등 공동인증서를 사용하는<br>실 수 있습니다.                 | 2          | 본인의 주민등록번호 입력        |
| → 유효기간 : 발급일로부터                              | H 1년간, 발급수수료 : 4,400원(부가가치세 포함)                                                     |            |                      |
| <ol> <li>유효기간 동안은 수수</li> </ol>              | 료 추가부담 없이 재발급됩니다.                                                                   | (3)        | 은행/보험용 공동인증서(무류) 선택  |
| 공동인증서 발급 관련 유                                | 의사항                                                                                 | $\bigcirc$ |                      |
| • 새일급 시 기존에 일급받<br>• 개발구 바이시 이즈셔이            | 일으신 인용서는 사용으로 폐기되며 세월급 얻으신 인용서만이 유요합니다.<br>- 요중기간은 기조 이주서 요중기간과 동일하네다.              |            |                      |
| 『NH스마트뱅킹』이용                                  | 유교가진은 가은 진정지 유교가진과 정말입니다.<br>8 고객님은 인증서를 발급/재발급 후 『인증서복사』 메뉴에서 인증서를 복사(이동)하시기 바랍니다. |            |                      |
| 이용자 ID                                       | 이용자 ID 조회 🕕 (인터넷뱅킹 이용자 ID)                                                          |            |                      |
| 주민등록번호                                       | - 마우스입력기 (주민등록번호 13자리 입력)                                                           |            |                      |
|                                              | ◉은행/보험용 공동인증서(무료)                                                                   |            |                      |
| 인용서 구준                                       | ○범용인증서(발급수수료 4,400원, 발급일로부터 1년 이내에 재발급 시 무료)                                        |            |                      |
|                                              | 확인 결소                                                                               |            |                      |

#### ▷ 약관동의 - 전체동의 체크 후 하단 동의함 클릭

| 인증서 발급/재발급                                                                                                    | 인증센터 > 공동인증서 > 인 <mark>증서 발급/개발급</mark>                                                                                                    | - 이 약관은 선자서명법에 의한 선자/<br>법"이라 한다) 및 방송통신위원회의<br>(이하 "결제원"이라 한다)이 제공하<br>입자-가입신청자·이용자의 권리, 의                | 서명만승사업자이자 성보통신망 이용족신 및 성보보포 등에<br>  본인확인기관의 지정 및 관리에 관한 지침에 따른 본인확인<br>는 전자인증서비스(이하 "YesKey 인증서 서비스"라 한다)를<br>무 및 책임사항을 정함을 목적으로 한다.                                      | 관한 법률(이하 "성보통신방<br>기관인 사단법인 금융결제원<br>이용함에 있어 결제원과 가             |
|----------------------------------------------------------------------------------------------------|----------------------------------------------------------------------------------------------------|----------------------------------------------------------------------------------------------------|----------------------------------------------------------------------------------------------------|-----------------------------------------------------------------|
| 02 약관동의                                                                                                    | 01 02 03 04 05 06                                                                                                    | 약관 다운로드                                                                                                    |                                                                                                    | ☑ 이용약관에 동의합니                                                    |
|                                                                                                    |                                                                                                    | · 금융결제원 인증서 발급을 위한                                                                                         | ·개인정보 수집 및 이용동의서                                                                                                    |                                                                 |
| 말급을 신청하신 공동인증서는 금융결제원 큰<br>공동인증서비스 이용약관을 읽어보시고 공동인<br>공동인증서를 복사하여 사용하실 경우 이동식<br>공동인증서 발급/제발급 자세히 보기                                                                                             | -행/보험용 용용인증서 입니다.<br>인증서 발급을 원하시면, <b>'전체동의'</b> 체크박스를 선택해주세요.<br>저장매체(USB등)에 보관하시는게 안전합니다.                                                                                                    | 금융결제원 인증서 발급을 위<br>·개인정보 수집·이용 내역(필수시                                                                      | 한 개인정보 수집 및 이용 동의(필수사항)<br> 항)                                                                                                    |                                                                 |
|                                                                                                    |                                                                                                    | 항목                                                                                                    | 목적                                                                                                    | 보유기간                                                            |
| 전체동의 체크 후 확인버튼 클릭 시 다음단?                                                                                                    | ᅨ로 진행합니다. ☑ 전체동의                                                                                                    | 인증서 발급 고객정보<br>(성명, 여락처(전화번호, 휴대폰                                                                          | 인증서 파일 탈취, 인증서 부정발급 및 부정사용 등<br>이 확인 또는 의심되는 경우 전자금융거래 사고 등                                                                                                    | 1014                                                            |
| 금융결제원 전자인증서비스 이용약                                                                                                    | 관                                                                                                    | 약관 다운로드                                                                                                    |                                                                                                    | ✔ 개인정보 및 수집에 동의합니                                               |
|                                                                                                    |                                                                                                    |                                                                                                    |                                                                                                    |                                                                 |
| 제1장 총칙                                                                                                    | ^                                                                                                    | • 금융결제원 인증서 발급을 위한                                                                                         | · 개인정보 제3자 제공에 대한 동의서                                                                                                    |                                                                 |
| 제 1 장 총칙<br>· 제 1 조 (목적)<br>- 이 약관은 전자서명법에 의한 전자서명인<br>법"이라 한다) 및 방송통신위원회의 본인<br>(이하 "결제원"이라 한다)이 제공하는 전7<br>입자 가입신청자 이용자의 권리, 의무 및 -                                                            | 증사업자이자 정보통신망 이용촉진 및 정보보호 등에 관한 법률(이하 "정보통신망<br>확인기관의 지정 및 관리에 관한 지침에 따른 본인확인기관인 사단법인 금융결제원<br>자인증서비스(이하 "YesKey 인증서 서비스"라 한다)를 이용함에 있어 결제원과 가 🗸                                                         | • 금융결제원 인증서 발급을 위한<br>금융결제원 인증서 발급에 따<br>금융결제원은 인증서 부정발급 및 부<br>다.                                         | • 개인정보 제3자 제공에 대한 동의서<br>• 다이정보 제3자 제공에 대한 동의(필수사항<br>· 정사용 방지 등 관리를 위해 다음과 같이 가입자 개인정보를                                                                                  | <b>)</b><br>제3자에게 제공하고자 합니                                      |
| 제1장 총칙<br>·제1조(목적)<br>- 이 약관은 전자서명법에 의한 전자서명인<br>법"이라 한다) 및 방송통신위원회의 본인<br>(이하 "결제원"이라 한다)이 제공하는 전기<br>입자-가입신청자-이용자의 권리, 의무 및 -<br>약관 다운로드                                                       | 증사업자이자 정보통신망 이용촉진 및 정보보호 등에 관한 법률(이하 "정보통신망<br>확인기관의 지정 및 관리에 관한 지침에 따른 본인확인기관인 사단법인 금융결제원<br>자인증서비스(이하 "Yeskey 인증서 서비스"라 한다)를 이용함에 있어 결제원과 가<br>책임사항을 정함을 목적으로 한다.<br>☑ 이용약관에 동의합니다.                   | • 금융결제원 인증서 발급을 위한<br>금융결제원 인증서 발급에 따<br>금융결제원은 인증서 부정발급 및 부<br>다.<br>• 개인정보 제3자 제공 내역                     | <b>가 개인정보 제3자 제공에 대한 동의서</b><br><b>나른 개인정보 제3자 제공에 대한 동의(필수사항</b><br>정사용 방지 등 관리를 위해 다음과 같이 가입자 개인정보를                                                                     | )<br>제3자에게 제공하고자 합니                                             |
| 제1장 총칙<br>·제1조(목적)<br>- 이 약관은 전자서명법에 의한 전자서명인<br>법"이라 한다) 및 방송통신위원회의 본인<br>(이하 "결제원"이라 한다)이 제공하는 전기<br>입자-가입신청자·이용자의 권리, 의무 및 -<br>약관 다운로드<br><b>금융결제원 인증서 발급을 위한 개인</b>                         | 증사업자이자 정보통신망 이용촉진 및 정보보호 등에 관한 법률(이하 "정보통신망<br>확인기관의 지정 및 관리에 관한 지침에 따른 본인확인기관인 사단법인 금융결제원<br>자인증서비스(이하 "Yeskey 인증서 서비스"라 한다)를 이용함에 있어 결제원과 가<br>책임사항을 정함을 목적으로 한다.<br>☑ 이용약관에 동의합니다.<br>[정보 수집 및 이용동의서 | • 금융결제원 인증서 발급을 위한<br>금융결제원 인증서 발급에 따<br>금융결제원은 인증서 부정발급 및 부<br>다.<br>• 개인정보 제3자 제공 내역<br>제공받는자<br>약관 다운로드 | · 개인정보 제3자 제공에 대한 동의서         · · · · · · · · · · · · · · · · · · ·                                                                                                    | <b>)</b><br>제3자에게 제공하고자 합니<br><b>보유기?!</b><br>용 공동인증서) 제공에 동의합니 |
| 제1장 총칙<br>· 제1조(목적)<br>- 이 약관은 전자서명법에 의한 전자서명인<br>법"이라 한다) 및 방송통신위원회의 본인<br>(이하 "결제원"이라 한다)이 제공하는 전<br>입자가입신청자·이용자의 권리, 의무 및 :<br>약관 다운로드<br><b>금융결제원 인증서 발급을 위한 개인</b><br>· 개인정보 수집·이용 내역(필수사항) | 증사업자이자 정보통신망 이용촉진 및 정보보호 등에 관한 법률(이하 "정보통신망<br>확인기관의 지정 및 관리에 관한 지침에 따른 본인확인기관인 사단법인 금융결제원<br>자인증서비스(이하 "Yeskey 인증서 서비스"라 한다)를 이용함에 있어 결제원과 가<br>책임사항을 정함을 목적으로 한다.                                     | • 금융결제원 인증서 발급을 위한<br>금융결제원 인증서 발급에 따<br>금융결제원은 인증서 부정발급 및 부<br>다.<br>• 개인정보 제3자 제공 내역<br>제공받는자<br>약관 다운로드 | <ul> <li>개인정보 제3자 제공에 대한 동의서</li> <li>나른 개인정보 제3자 제공에 대한 동의(필수사항<br/>성사용 방지 등 관리를 위해 다음과 같이 가입자 개인정보를</li> <li>제공목적 제공항목</li> <li>제임정보의 제3자(공인인증기관 금융결제원 운행/보험</li> </ul> | )<br>제3자에게 제공하고자 합니<br>보유기?<br>용 공동인증서) 제공에 동의합니                |

#### ▷ 본인 명의 계좌번호/비밀번호 입력, 휴대폰 인증, 보안정보 입력

| 인증서 발급/재법                                            | 발급                                            | 인증센터 > 공동인증서 > <mark>인</mark>                                                  | !증서 발급/재발급    |                                      |
|------------------------------------------------------|-----------------------------------------------|--------------------------------------------------------------------------------|---------------|--------------------------------------|
| 03 보안매체/기                                            | 예좌번호 입력                                       | 01 02 03 04 0                                                                  | 06            |                                      |
| - 모든 항목이 <mark>필수항목</mark> 입니다<br>- CMS계좌는 수수료 계좌로 ! | 등록하실 수 없습니다.                                  |                                                                                | (1            | 본인 명의 계좌번호 입력                        |
| 인증서 종류<br>이용자 ID<br>주민등록번호                           | 은행/보험용<br>                                    |                                                                                | (2            | ) ① <b>의 계좌 비밀번호 입력</b>              |
| 1     계좌번호       2     계좌 비밀번호                       |                                               | □ 마우스입력기 (Î) '-'를 빼고 입력하세요.<br>스입력기 (Î) 숫자 4자리를 입력하세요.                         | 3             | 본인 번호 확인 후 '휴대폰으로 인증                 |
| • 해외체류인증서비스                                          |                                               |                                                                                |               | 번호 선송' 클릭, 수신 인승번호 입력                |
| 연재 고객님께서 해외에                                         | 있는 경우 물국소회를 하여 안<br>휴대폰 번호                    | 동서미스 없이 진행할 수 있습니다.<br>010                                                     | <u>열기</u> (4) | › 모안카느/UIP 등, 요구 모안배제들<br>이용하여 인증 완료 |
| · 휴대폰 인증                                             | 휴대폰 인증번호                                      | <ol> <li>등록된 휴대폰으로 전송된 인증번호를 입력해 주세요<br/>5회 오류 시 인증번호를 다시 받으셔야 합니다.</li> </ol> | e<br>t        |                                      |
| 4 · 보안정보 입력                                          |                                               |                                                                                |               |                                      |
| <b>모바일OTP를 이용</b><br>• [모바일OTP 입력] 버튼                | <mark>하시는 고객입니다.</mark><br>튼을 클릭하여 안내에 따라 모바일 | 및 OTP를 입력하세요.                                                                  | OTP 입력        |                                      |

#### ▷ 요구사항 입력 후 확인 클릭[E-mail 주소 기재 필수 아님]

| 인증서 발급/재발                                                                                                    | 인증센터 > 공동인증서 > 인증서 발급/재발급                                                                             |
|----------------------------------------------------------------------------------------------------|----------------------------------------------------------------------------------------------------|
| 04 고객정보입력                                                                                                    | 01 02 03 04 05 06                                                                                     |
| <ul> <li>&gt; 은행/보험용 공동인증서 재별</li> <li>· 인증서의 유효기간이 30일 이내용</li> <li>· 고객정보 입력</li> <li>· 금융결제원에서 인증서를 발급받</li> <li>- 입력한 내용은 인증기관에 제공의</li> <li>- ~ 은 필수항목 입니다.</li> </ul> | 급 안내<br>실 경우에는 신규발급이나 갱신발급 처리됩니다.<br>인기 위한 신상정보를 입력해 주십시오.<br>되는 정보로 농협 고객정보 변경이 필요할 경우 별도로 신청해야 합니다. |
| ✓성명                                                                                                    |                                                                                                    |
| E-mail 주소                                                                                                    | <ul> <li>@ 선택하세요 ✔</li> </ul>                                                                         |
| ✔ 전화번호                                                                                                    |                                                                                                    |
| • 인증서를 발급 받으시겠습니까?                                                                                                    | 확인 전취소                                                                                                |

▷ 인증서받기 클릭

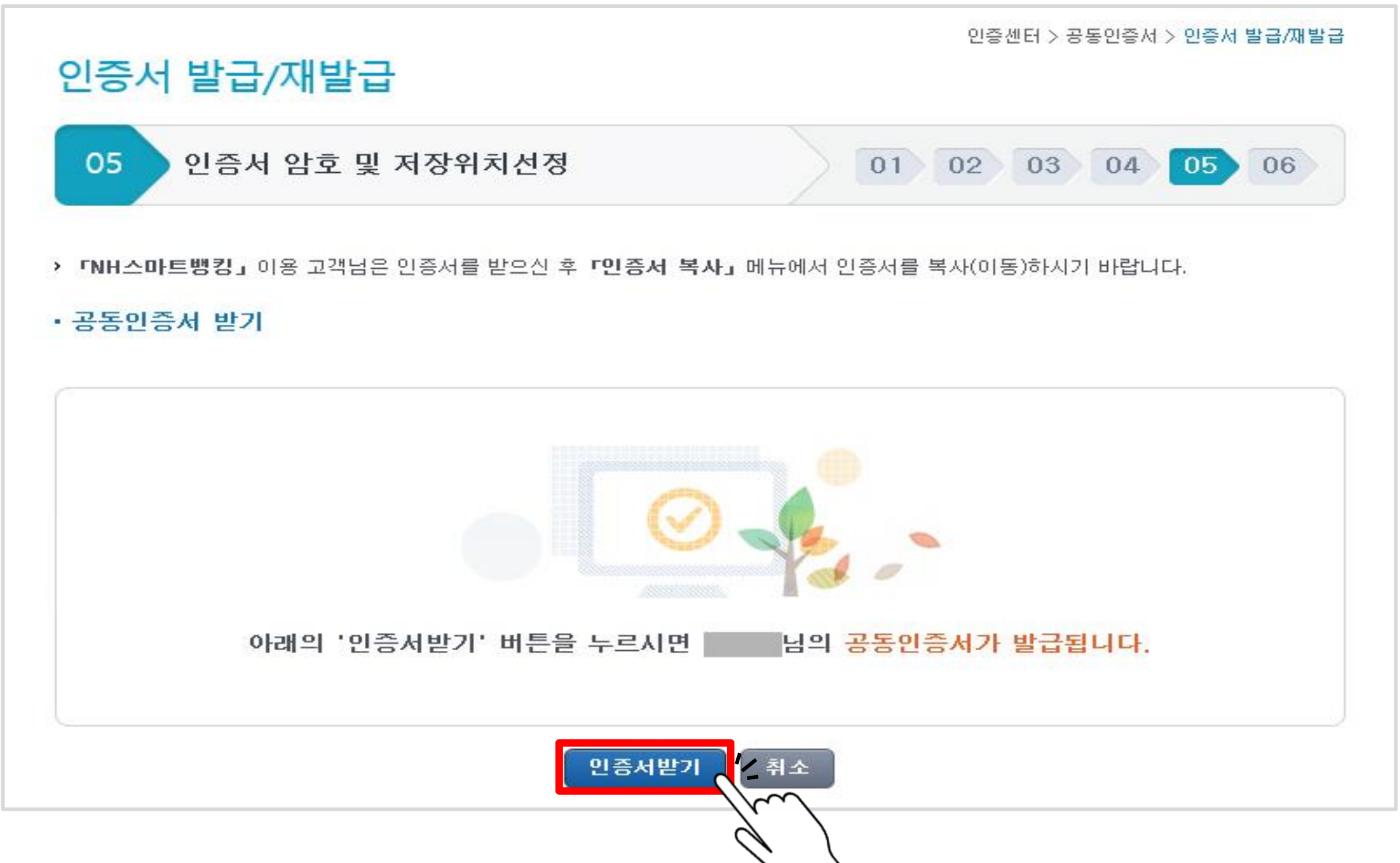

#### > 저장위치 선택, 암호 설정하기

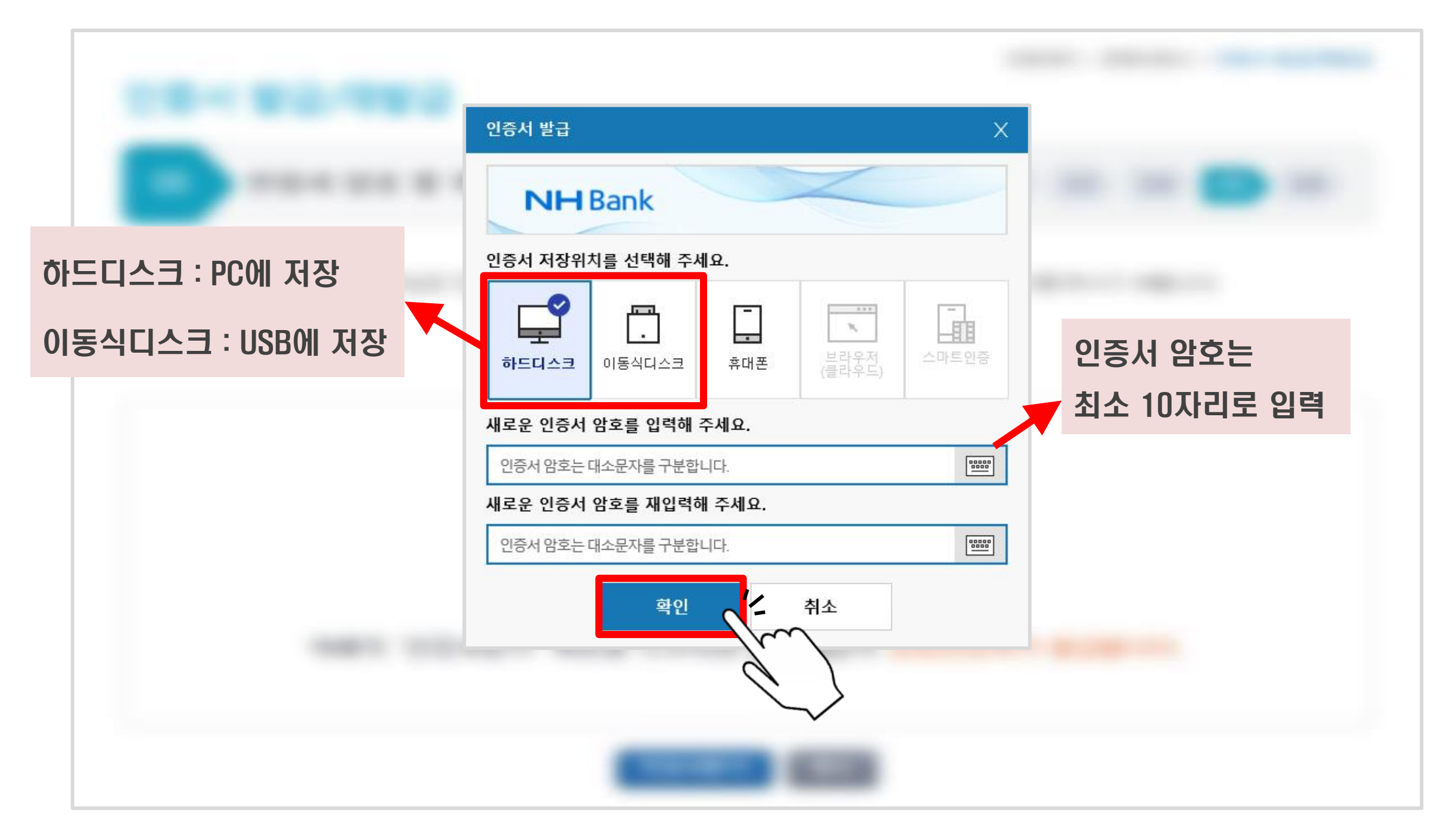

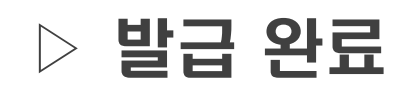

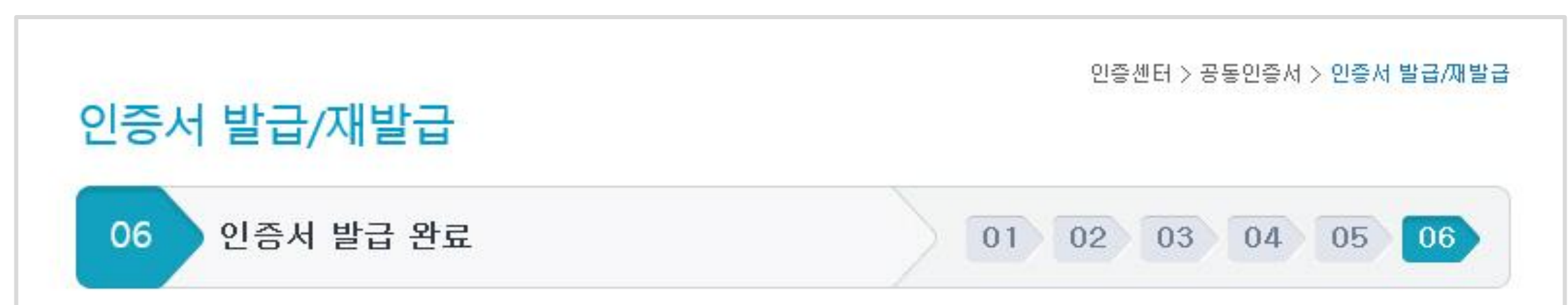

#### • 은행/보험용 공동인증서가 성공적으로 발급되었습니다.

- 금융결제원에서 발행한 Yessign 공동인증서는 전자서명법에 의하여 그 법적 효력을 가집니다.
- 은행/보험용인증서는 은행 및 보험 인터넷뱅킹, 인터넷 신용카드 결제, 전자정부 민원서비스(단, 전자입찰 제외)에만 사용하실수 있습니 다.
- 공동인증서는 온라인상에서 본인임을 확인하는 신분증 및 전자서명의 역할을 하나 타인에게 정보유출 방지 등 관리에 주의를 기울여 주 시기 바랍니다.

#### · 스마트폰 인증서 복사 (PC -> 스마트폰) 안내

- 『NH스마트뱅킹』 이용은 발급/재발급 받으신 인증서를 스마트폰에 복사하여야만 이용이 가능합니다. 인증서를 받으신 후 『인증서 복사』 메뉴에서 인증서를 스마트폰으로 내보내시기 바랍니다. 인증서 복사

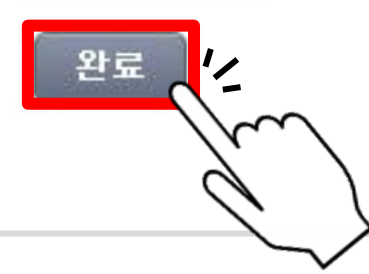

목차 페이지로

# 공동인증서 발급 방법 - 스마트폰 -

#### ▷ 어플이 없을 시 Play 스토어(아이폰의 경우 앱스토어)에서 '농협스마트뱅킹' 검색

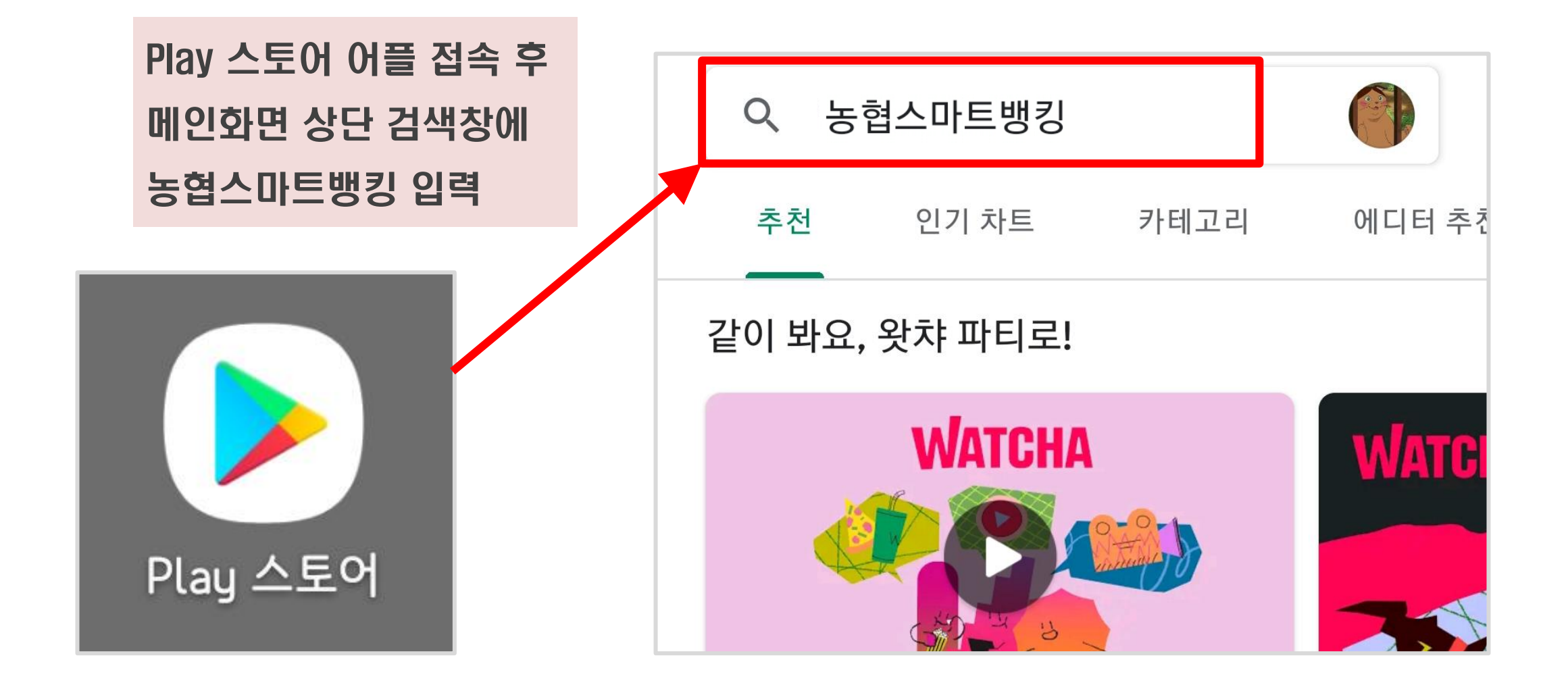

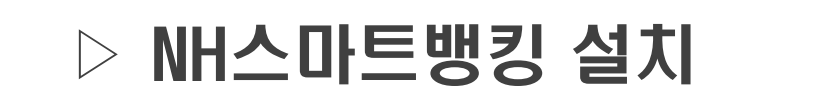

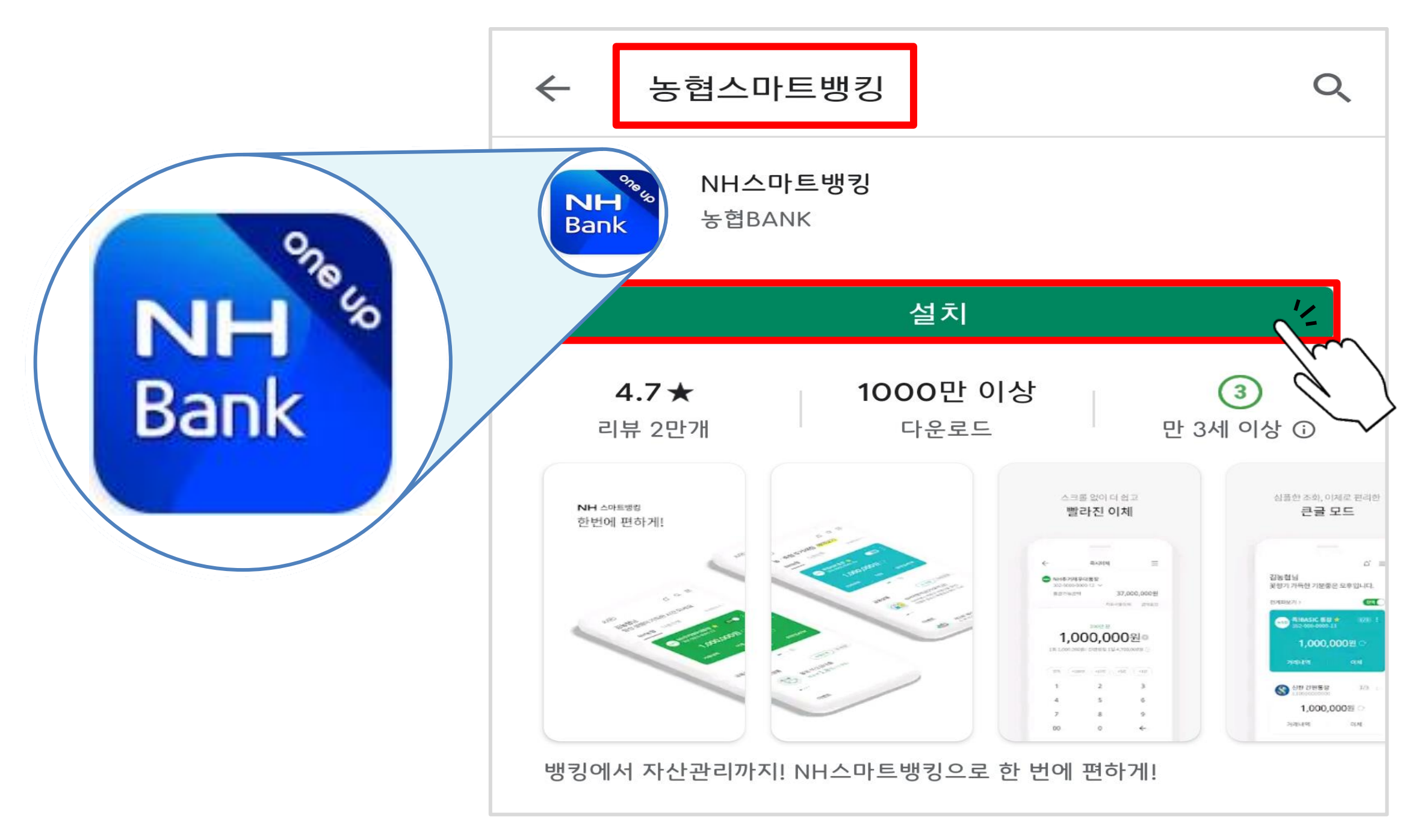

#### > 설치 완료 후 '열기' 터치

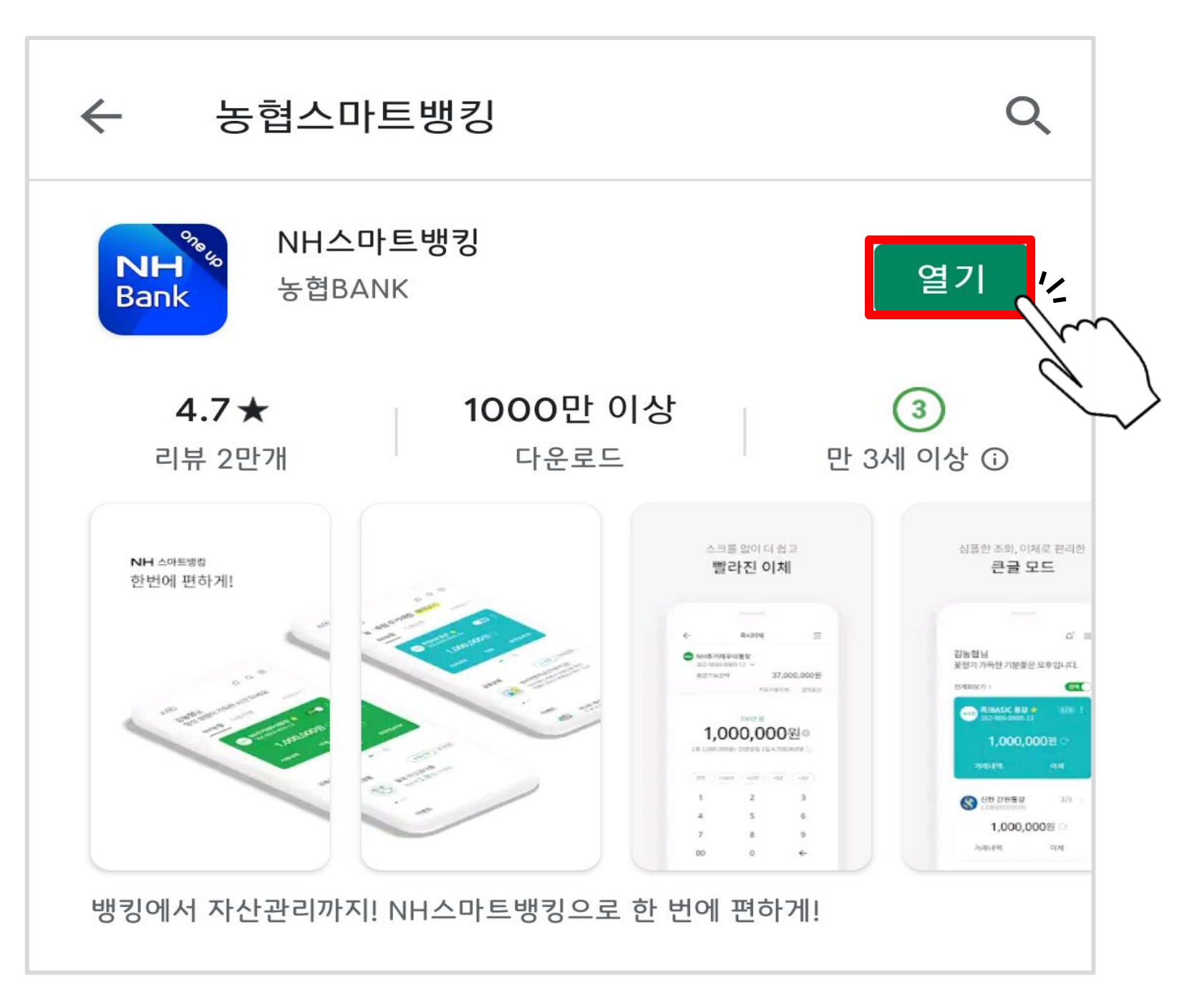

#### ▷ 앱 접근 권한 - 하단'확인' 터치

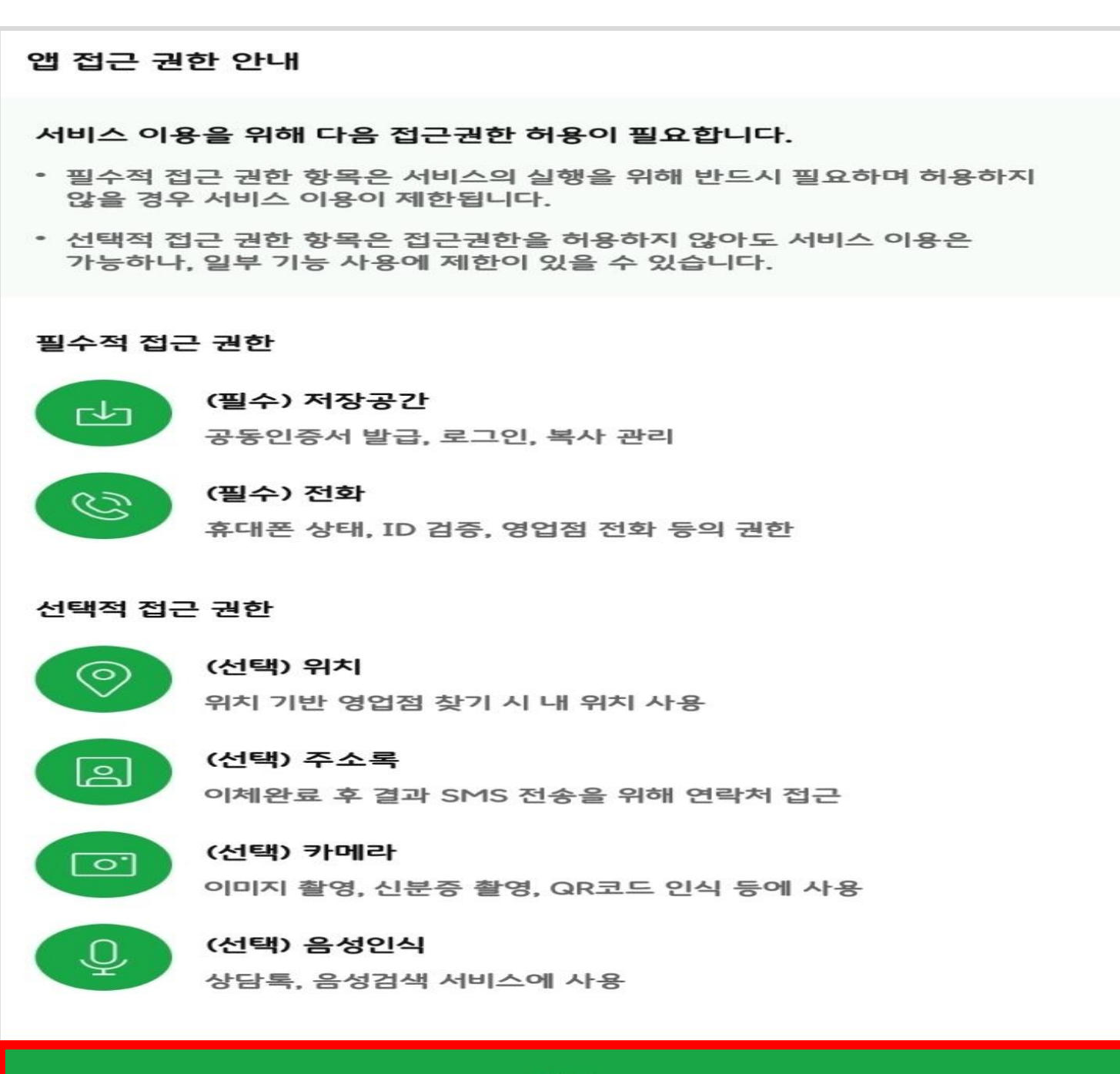

#### ▷ 앱 접근 권한 - '허용' 터치[필수사항 2개]

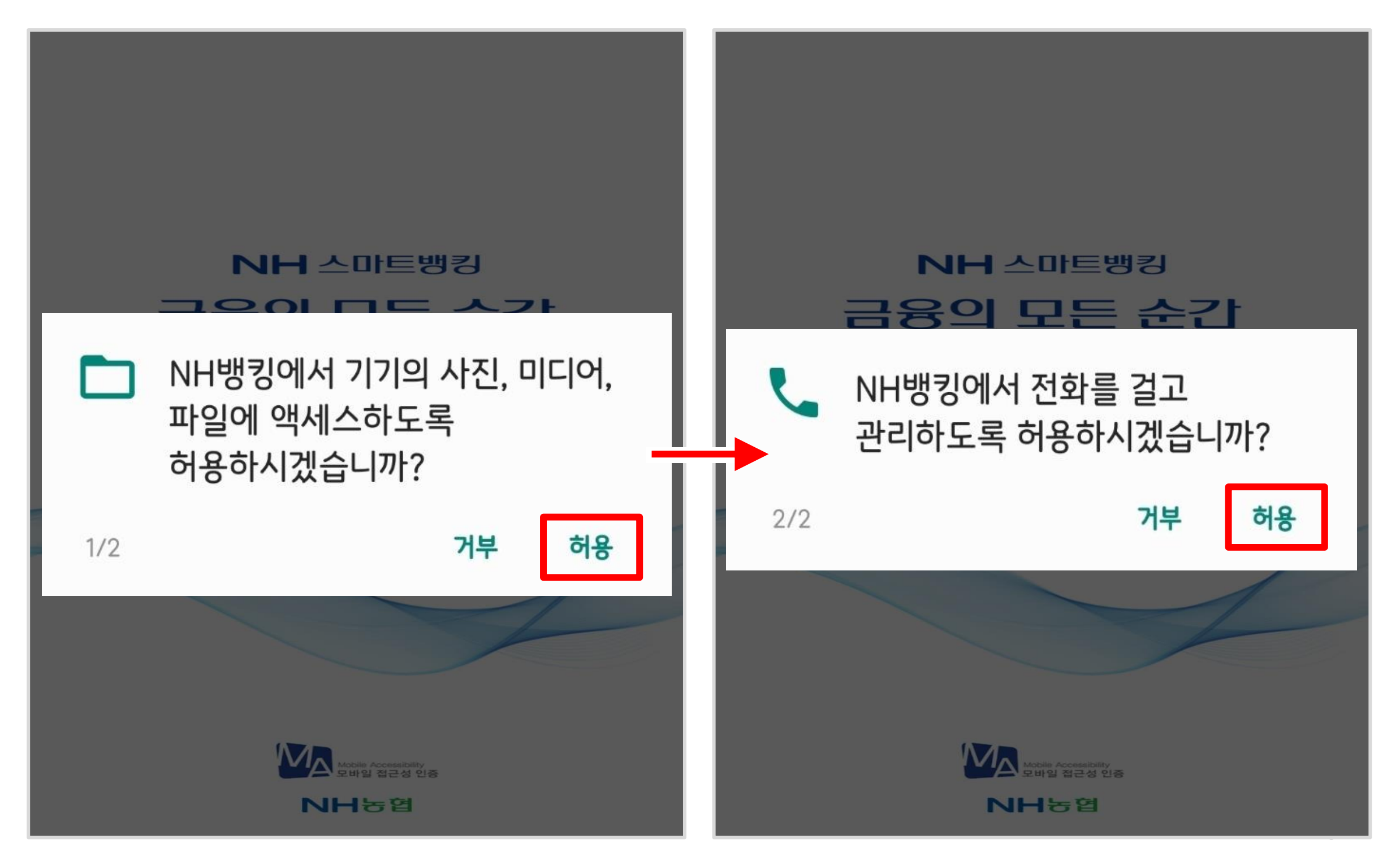

#### ▷ 하단'다음' 터치

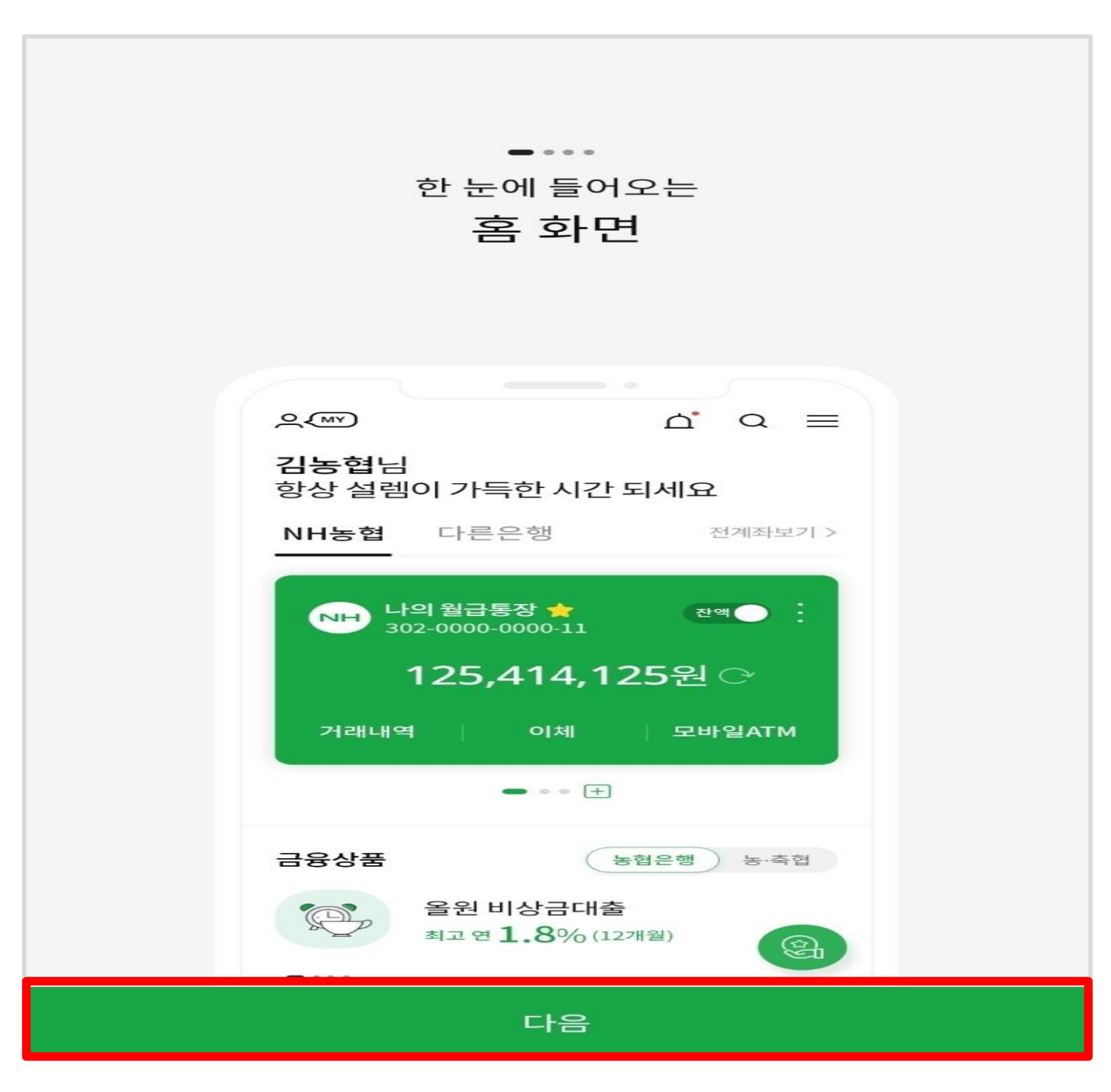

#### ▷ 하단'다음' 터치

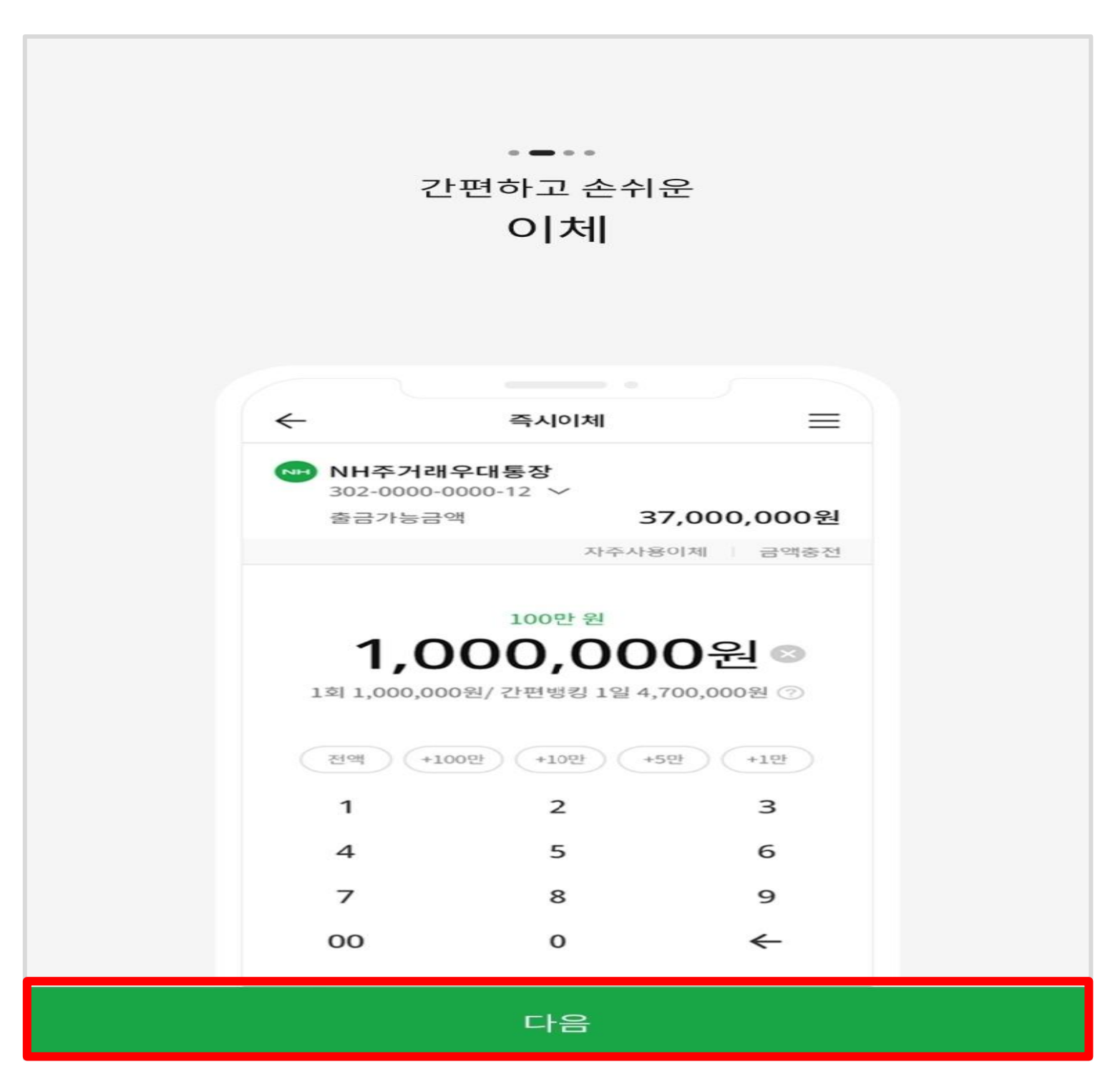

#### ▷ 하단'다음' 터치

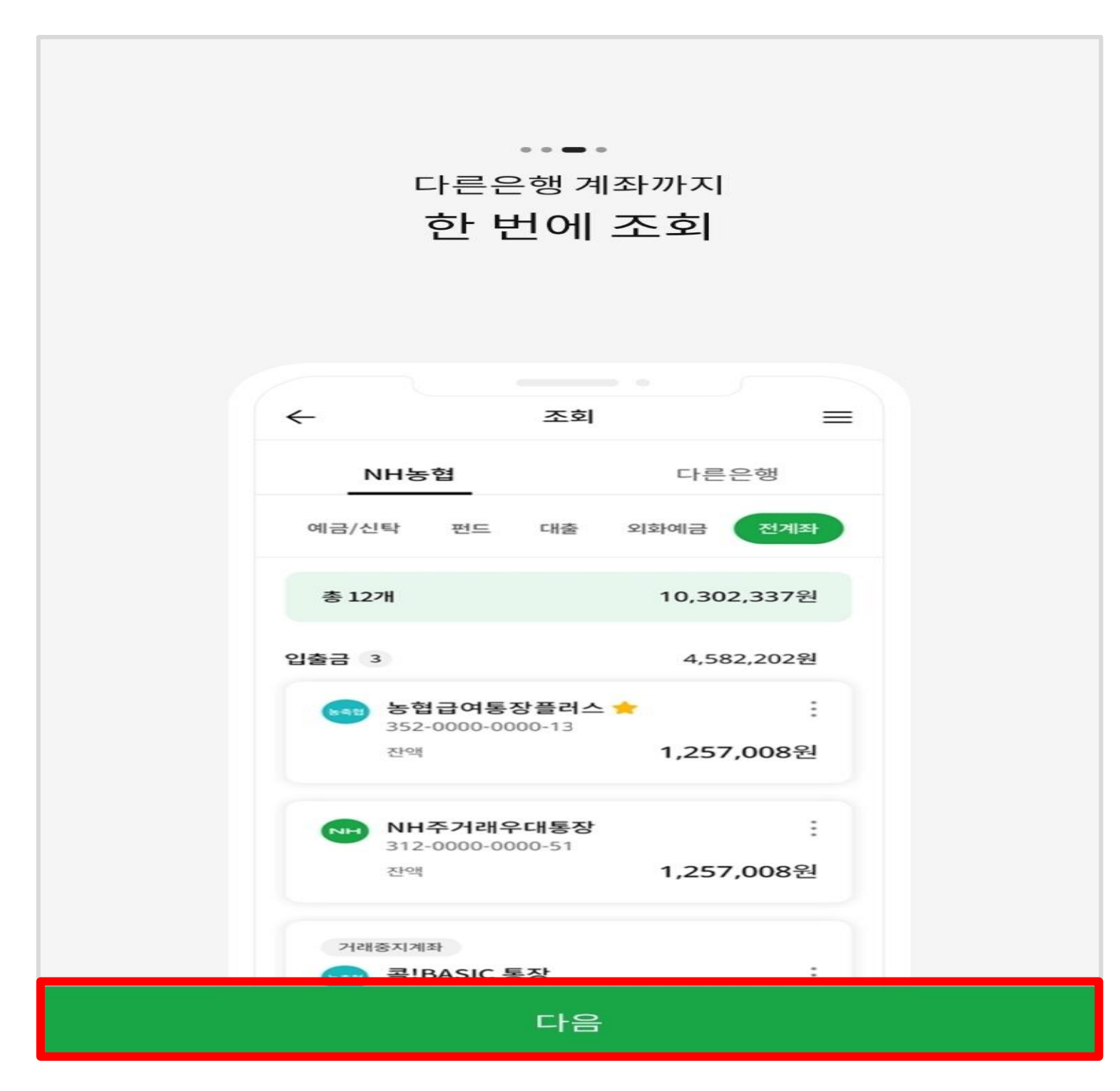

#### > 하단'시작하기' 터치

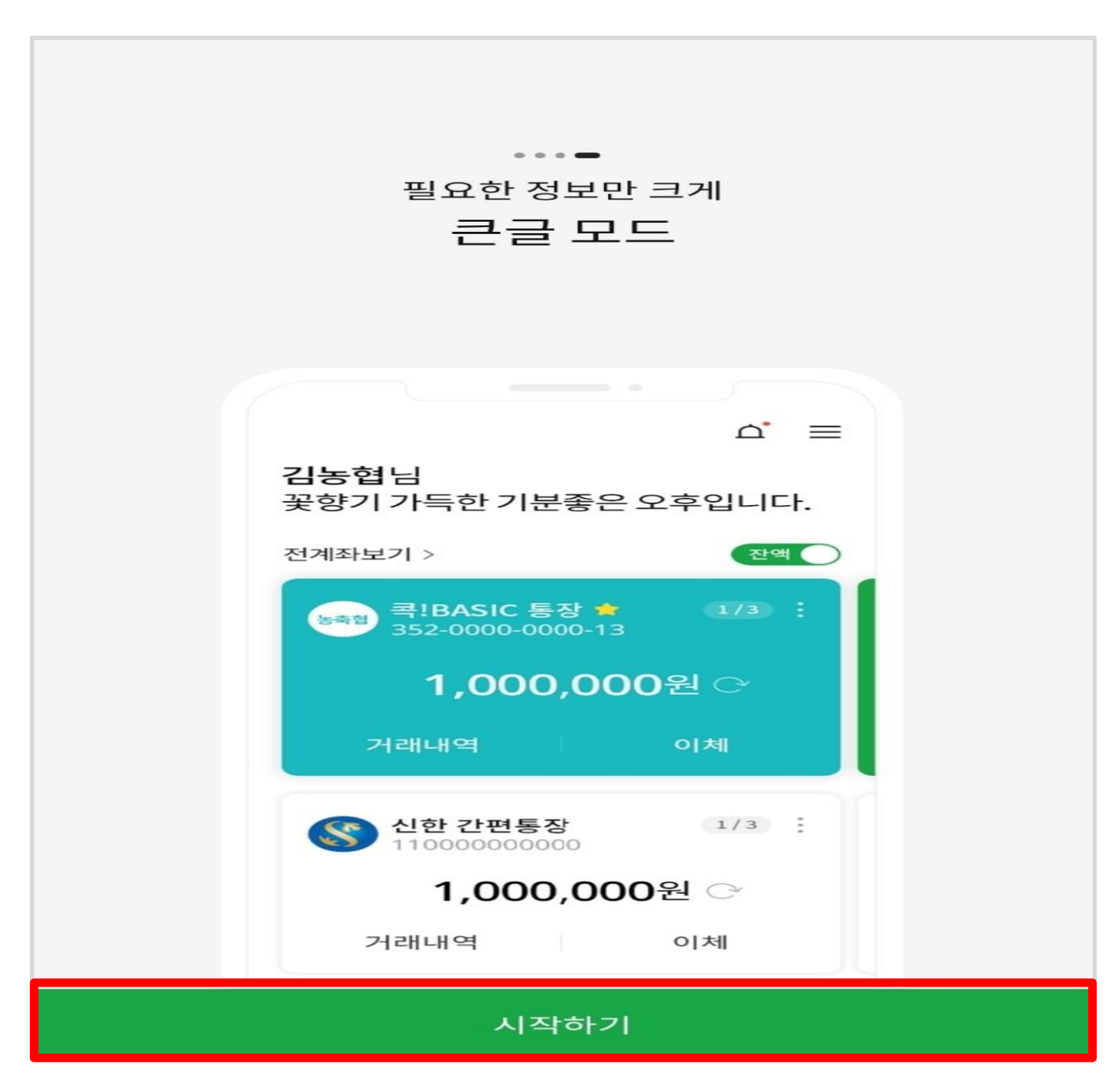

#### > '로그인하기' 터치

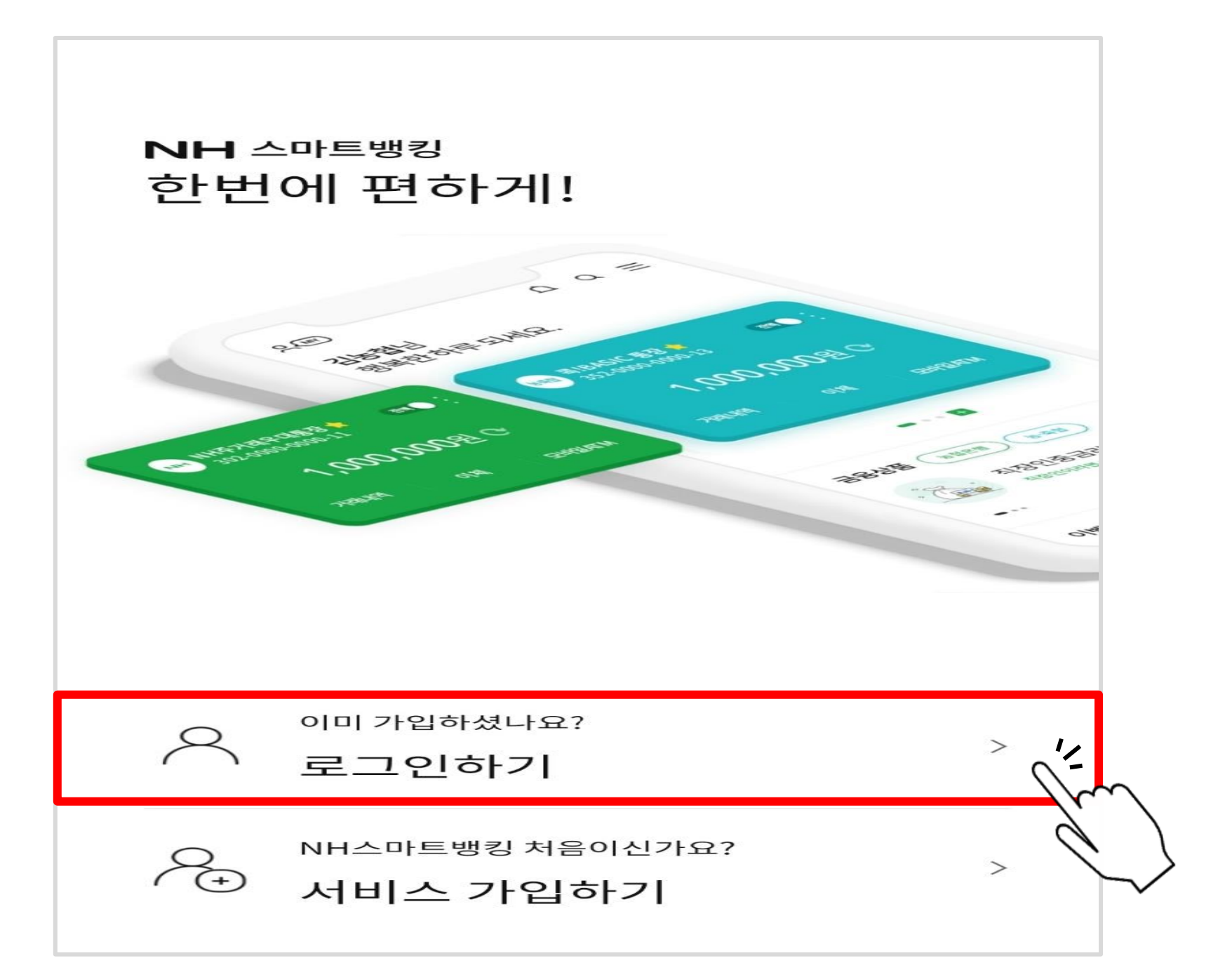

#### ▷ '취소' 터치

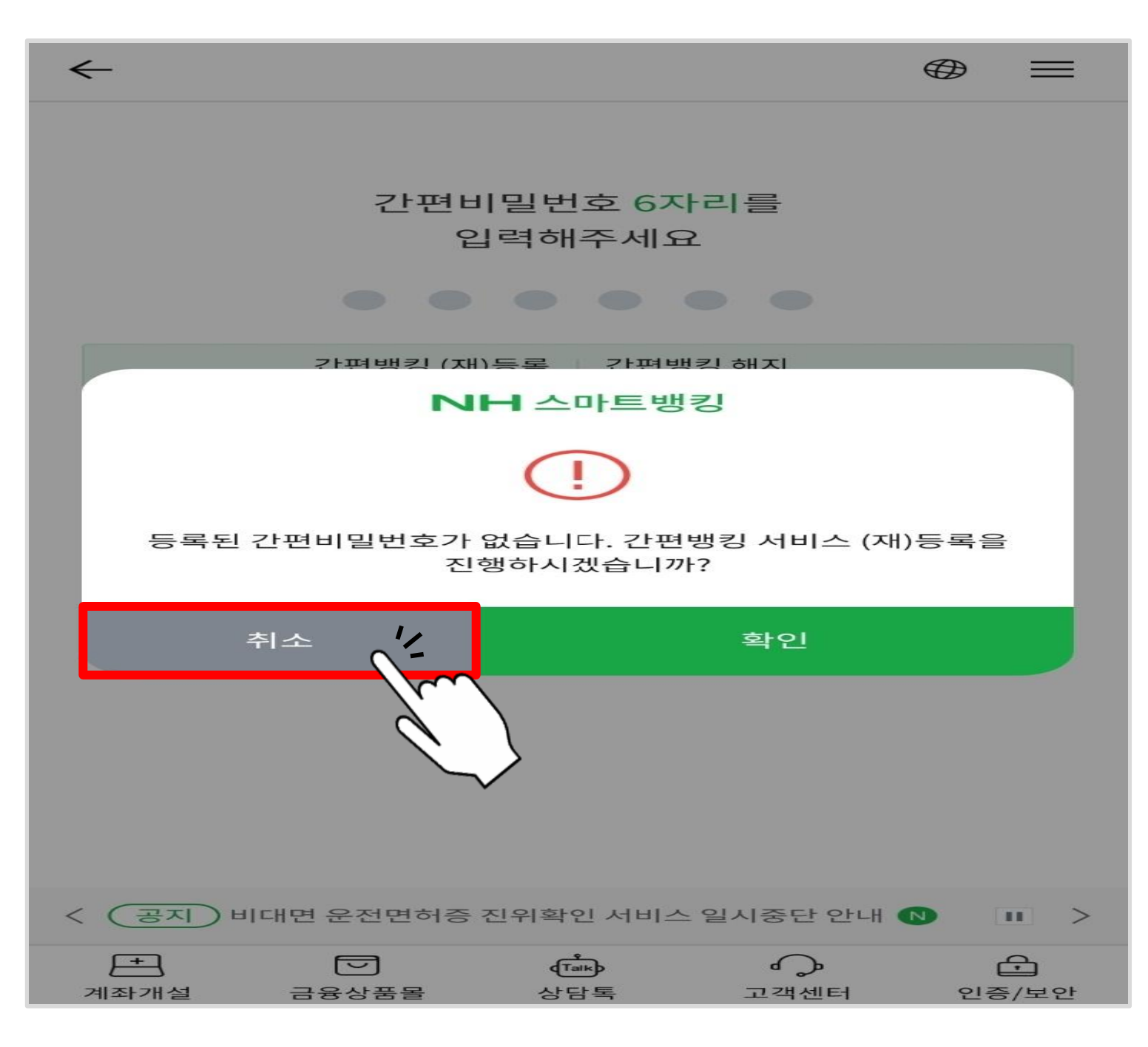

#### > 첫 화면 오른쪽 하단 '인증/보안' 터치

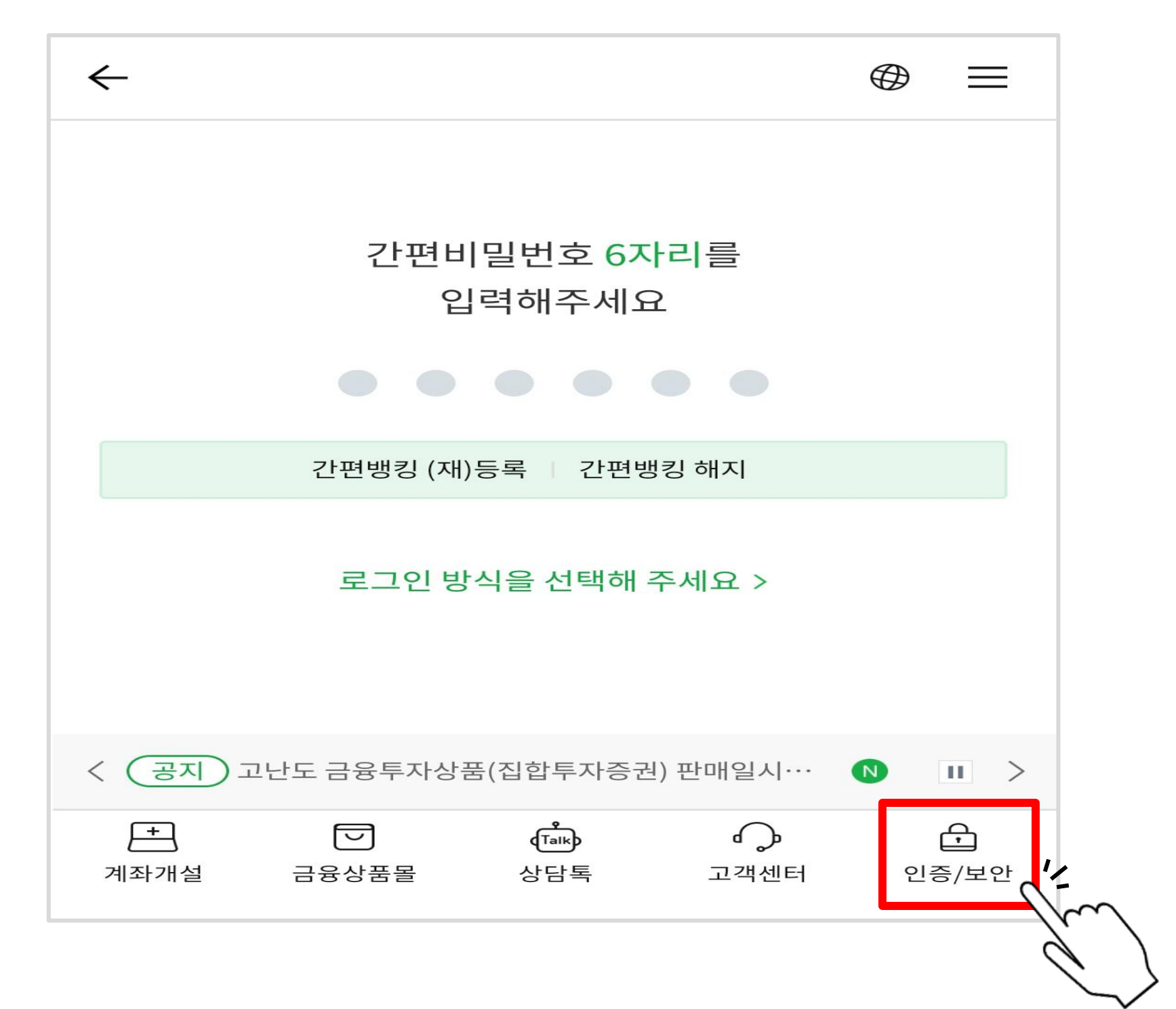

#### ▷ 공동인증서(구 공인인증서)에서 '인증서 발급/재발급' 터치

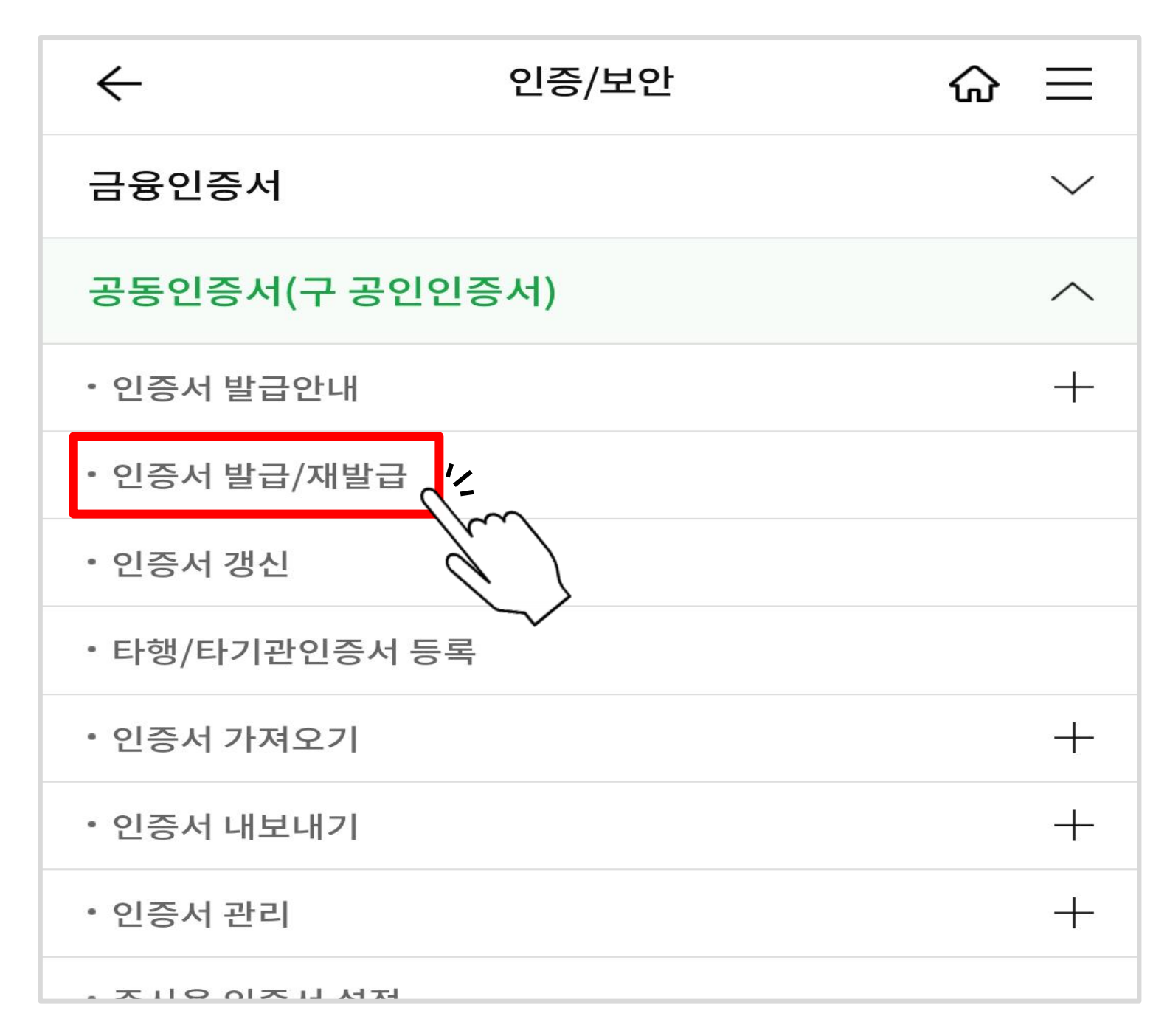

#### ▷ 정보 기입 후 하단 '확인' 터치

| $\leftarrow$                                          | 인증서발급/재발급                                    | ស                    | $\equiv$     |                      |
|-------------------------------------------------------|----------------------------------------------|----------------------|--------------|----------------------|
| 인증서 종류선택                                              | 1 2 3                                        | 4 5 6                | 7            |                      |
| 본인확인                                                  |                                              |                      |              | ① 은행에서 생성한 인터넷뱅킹 ID  |
| 010121                                                |                                              |                      |              | ② 본인의 주민등록번호 입력      |
| 주민등록번호                                                |                                              |                      |              |                      |
|                                                       | 아이디가 기억나지 않으세요                               | ? 아이디 충              | とフト          | ③ 은행/보험용 공동인증서(무료) 신 |
| 인증서구분                                                 |                                              |                      |              |                      |
| 은행/보험용 공동인증서                                          | l(무료)                                        |                      | $\sim$       |                      |
| 범용 인증서(4,400원)                                        |                                              |                      | ~            |                      |
| 공동인증서 안내                                              |                                              |                      | $\checkmark$ |                      |
| 알아두세요                                                 |                                              |                      |              |                      |
| · 공동인증서를 발급 되                                         | E는 재발급하는 메뉴입니다.                              |                      |              |                      |
| <ul> <li>타행에서 이미 공동안</li> <li>증서 등록 화면으로 7</li> </ul> | 실증서를 소유하고 계신 고객은 !<br>자동 연결됩니다.              | 타행/타기관 위             | <u>&gt; </u> |                      |
| · 전자세금용 공동인증<br>기업인터넷뱅킹 가입<br>바랍니다.                   | 5서 발급을 원하시는 고객(개인/<br>] 후 기업인터넷뱅킹 인증센터를      | 사업자, 법인)<br>를 이용해 주시 | 은<br>기       |                      |
| • NH스마트뱅킹에서 등<br>뱅킹의 공동인증서는                           | 공동인증서를 발급/재발급 받으<br><del>:</del> 자동으로 폐기됩니다. | 실 경우, 인터             | 넷            |                      |
|                                                       |                                              |                      | V E          |                      |
|                                                       | 확인                                           |                      |              |                      |

#### ▷ 약관동의 3개 '전문보기' 후 하단 '동의' 터치

| $\leftarrow$                                                      | 인증서발급/재발급                       | ৯ ≡     |
|-------------------------------------------------------------------|---------------------------------|---------|
| 약관동의                                                              | 1 2 3 4                         | 5 6 7   |
| 약관동의                                                              |                                 |         |
| 금융결제원 전자인증                                                        | 동서비스 이용약관                       | 전문보기    |
| 금융결제원 인증서 탈<br>동의서                                                | 발급을 위한 개인정보수집 및 이용              | 전문보기    |
| 금융결제원 인증서 탈<br>에 대한 동의서                                           | 발급을 위한 개인정보 제3자 제공              | 전문보기    |
| <ul> <li><b>알아두세요</b></li> <li>· 발급을 신청하신 공<br/>서]입니다.</li> </ul> | 봉동인증서는 [금융결제원 은행/보험             | 점용 공동인증 |
| · 공동인증서 이용약<br>'동의' 버튼을 눌러·                                       | 관을 읽어보시고 공동인증서 발급을<br>주시기 바랍니다. | 을 원하시면, |
|                                                                   |                                 |         |
|                                                                   |                                 |         |
|                                                                   |                                 |         |
|                                                                   |                                 | E       |
|                                                                   | 동의                              |         |

#### ▷ 본인 명의 계좌/비밀번호 입력 후 하단'확인' 터치

| $\leftarrow$                  | 인증서발급/재발급                                          | ଜ       | = |
|-------------------------------|----------------------------------------------------|---------|---|
| 계좌/보안매체 입력                    |                                                    | 3 4 5 6 | 7 |
| 계좌정보                          |                                                    |         |   |
| 출금계좌                          |                                                    |         |   |
| 출금계좌                          |                                                    |         |   |
| 계좌비밀번호<br>숫자 4자리를 입력히         | 해 주세요                                              |         |   |
| 고객님은 평면의<br>안전한 금융거래<br>도민일이다 | <mark>본안카드</mark> 사용중입니다.<br>를 위해<br>(무료)를 권해드립니다. | *       |   |
|                               |                                                    |         |   |
|                               |                                                    |         |   |
|                               |                                                    |         |   |
|                               |                                                    |         |   |
|                               |                                                    |         |   |
|                               |                                                    |         |   |
| 취소                            |                                                    | 확인      |   |

#### ▷ 휴대폰 인증 후 '확인' 터치

| 휴대폰 인증 >                                                                                                    | <                    |
|----------------------------------------------------------------------------------------------------|----------------------|
| 해외체류인증<br>• 현재 고객님께서 해외에 있는경우 출국조회를 하여 인증서비스 없이 진행<br>할 수 있습니다.                                                                                                    | 3                    |
| 출국조회                                                                                                    |                      |
| 휴대폰 인증<br>휴대폰번호 010****                                                                                                    | ① 본인 번호 확인 후 인증번호 전송 |
| 휴대폰 인증번호                                                                                                    | ② 수신 인증번호 입력         |
| 2 인증번호를 입력해 주세요<br>1 인증번호 전송                                                                                                    |                      |
| <ul> <li>알아두세요</li> <li>단말기(PC, 스마트폰 등) 지정서비스 미등록 스마트폰입니다.</li> <li>단말기(PC, 스마트폰 등) 지정서비스 가입시 등록된 휴대폰 번호로<br/>전송된 인증번호를 입력해 주세요</li> <li>5회 오류 시 인증번호를 다시 받으셔야합니다.</li> </ul> |                      |
|                                                                                                    | E                    |
| 확인                                                                                                    |                      |

#### > 보안 요구사항 입력 후 확인 터치

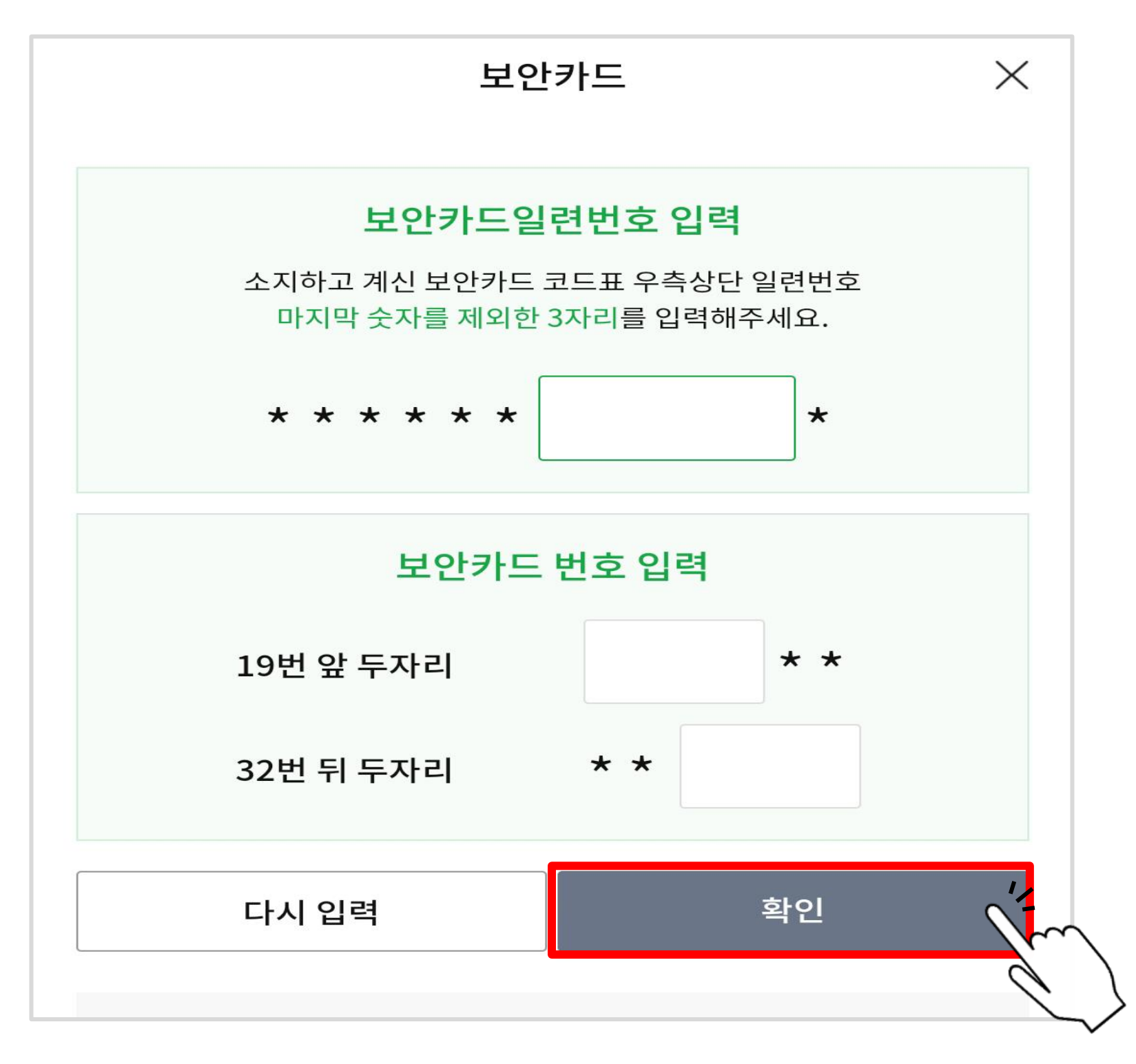

#### ▷ E-Mail, 연락처 기입 후 '확인' 터치

| $\leftarrow$           | 인증서발급/재발급          | $\odot$ $\equiv$ |
|------------------------|--------------------|------------------|
| 고객정보 입력                |                    | 4 5 6 7          |
| 발급수수료 납부안              | ĽН                 |                  |
| · 고객님께서는 은행/보<br>료입니다. | 보험료 인증서 발급을 신청하셨   | 으며 발급수수료는 무      |
| 고객정보입력<br>성명           |                    |                  |
| 장연화                    |                    |                  |
| E-Mail                 |                    |                  |
|                        | @ 선택해주서            | 비요 ~             |
|                        |                    |                  |
| 연락처                    |                    |                  |
| 010                    |                    |                  |
| (MY NH > 고객정보          | 변경' 메뉴에서 주소 확인 및 변 | 경이 가능합니다.        |
|                        |                    |                  |
|                        | 확인                 |                  |

#### ▷ 하단의 '확인' 터치

| $\leftarrow$       | 인증서발급/재발급         | ☆ ≡     |
|--------------------|-------------------|---------|
| 인증서 발급확인           |                   | 4 5 6 7 |
| 공동인증서 발급확          | 인                 |         |
| · 아래의 확인 버튼을<br>다. | 을 누르시면 장연화님의 공동인증 | 서가 발급됩니 |
|                    |                   |         |
|                    |                   |         |
|                    |                   |         |
|                    |                   |         |
|                    |                   |         |
|                    |                   |         |
|                    |                   |         |
|                    |                   |         |
|                    |                   | - Er    |
|                    | 확인                |         |

#### ▷ 인증서 비밀번호 생성 후 하단 '확인' 터치

| $\leftarrow$                 | 인증서발급/재발급                 | ৫ ≡       |
|------------------------------|---------------------------|-----------|
| 비밀번호 입력                      |                           | 4 5 6 7   |
| 인증서 비밀번호 입력<br>비밀번호          | 벽                         |           |
| 인증서 비밀번호를 입                  | 입력해주세요.                   |           |
| 비밀번호 확인                      |                           |           |
| 인증서 비밀번호를 더                  | 다시 입력해주세요.                |           |
| 알아두세요                        |                           |           |
| · 영문, 숫자, 특수문자<br>로 입력하시기 바랍 | 자를 반드시 포함하여 10자리 이<br>니다. | 상 30자리 이하 |
| · 연속된 문자, 숫자는                | - 3자리 이상 사용 불가능합니디        | ł.        |
| · 동일한 문자, 숫자,                | 특수문자는 3자리 이상 사용 불         | 가능합니다.    |
| · 인증서 암호는 영문                 | 대소문자를 구분합니다.              |           |
|                              |                           |           |
|                              |                           |           |
|                              |                           | , E       |
|                              | 확인                        |           |

#### ▷ 하단의 '확인' 터치

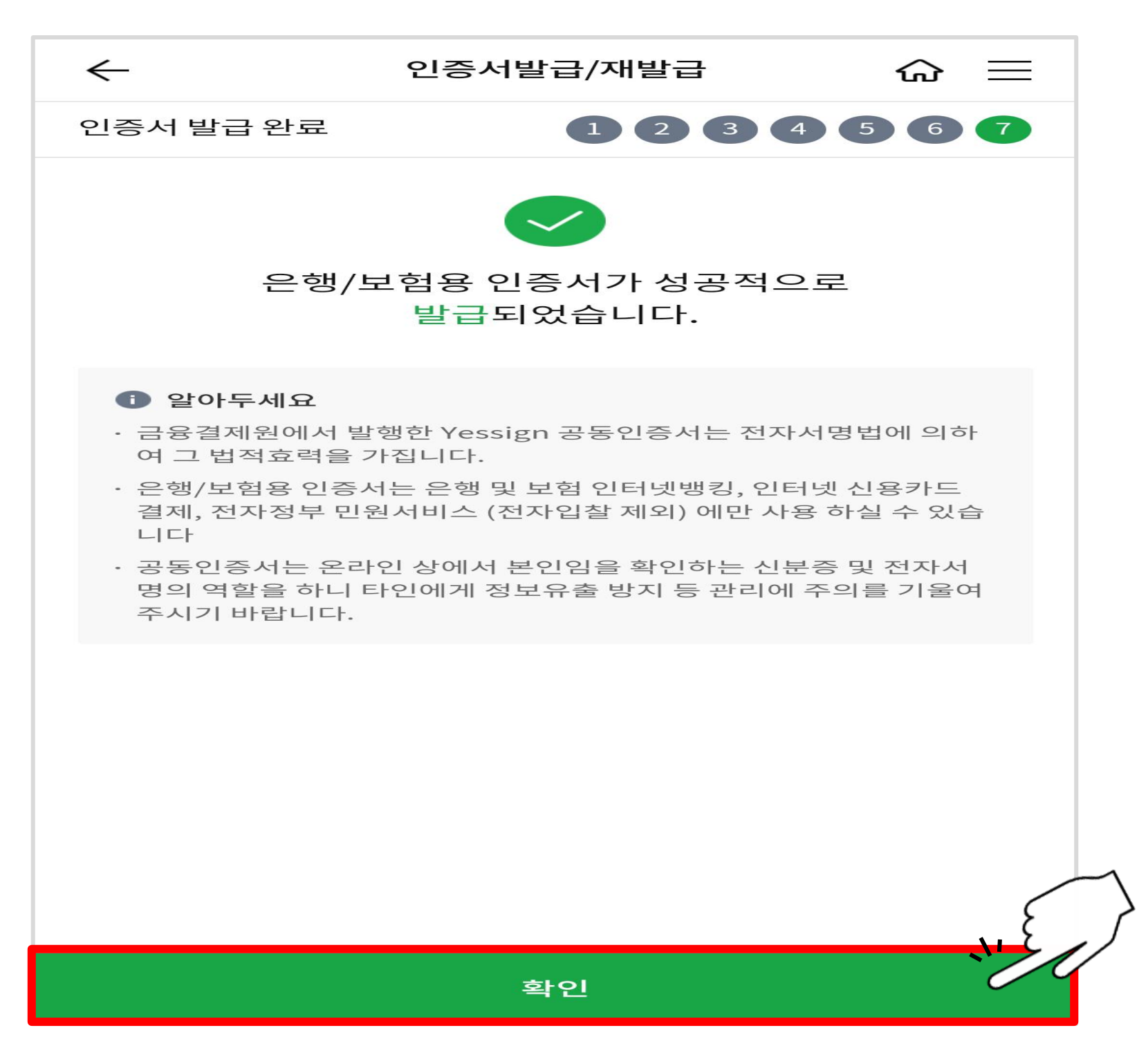

목차 페이지로

## 공동인증서 복사하기 - 스마트폰에서 PC로 -

※ 스마트폰을 이용하여 복사하려는 경우 <u>: 37~41쪽부터 확인한 다음</u> <u>31쪽 과정 실시</u>

#### ▷ 농협 인터넷뱅킹 인증센터 메인화면에서 '공동인증서 복사'클릭

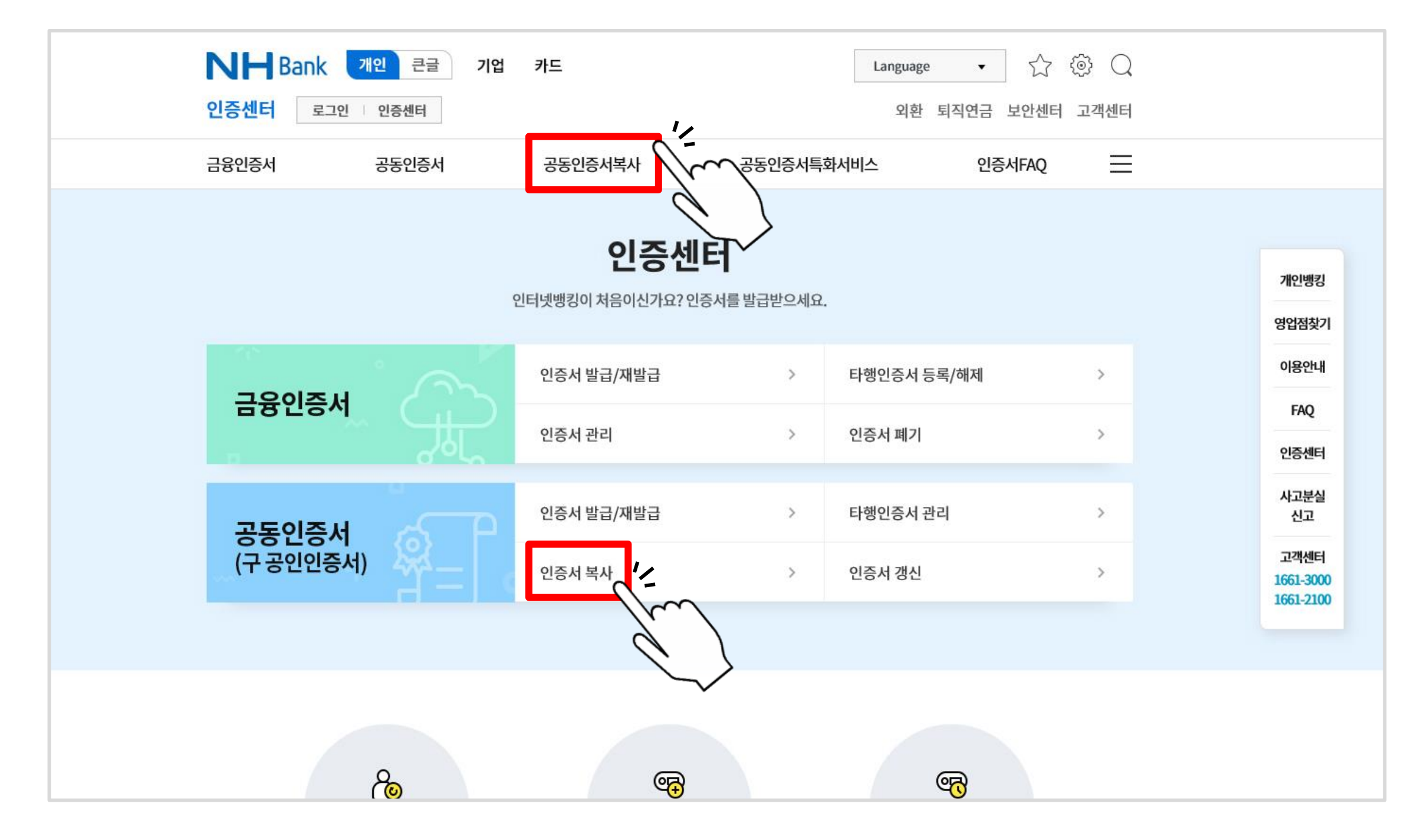

#### ▷ ① 선택 후 ② 버튼 클릭

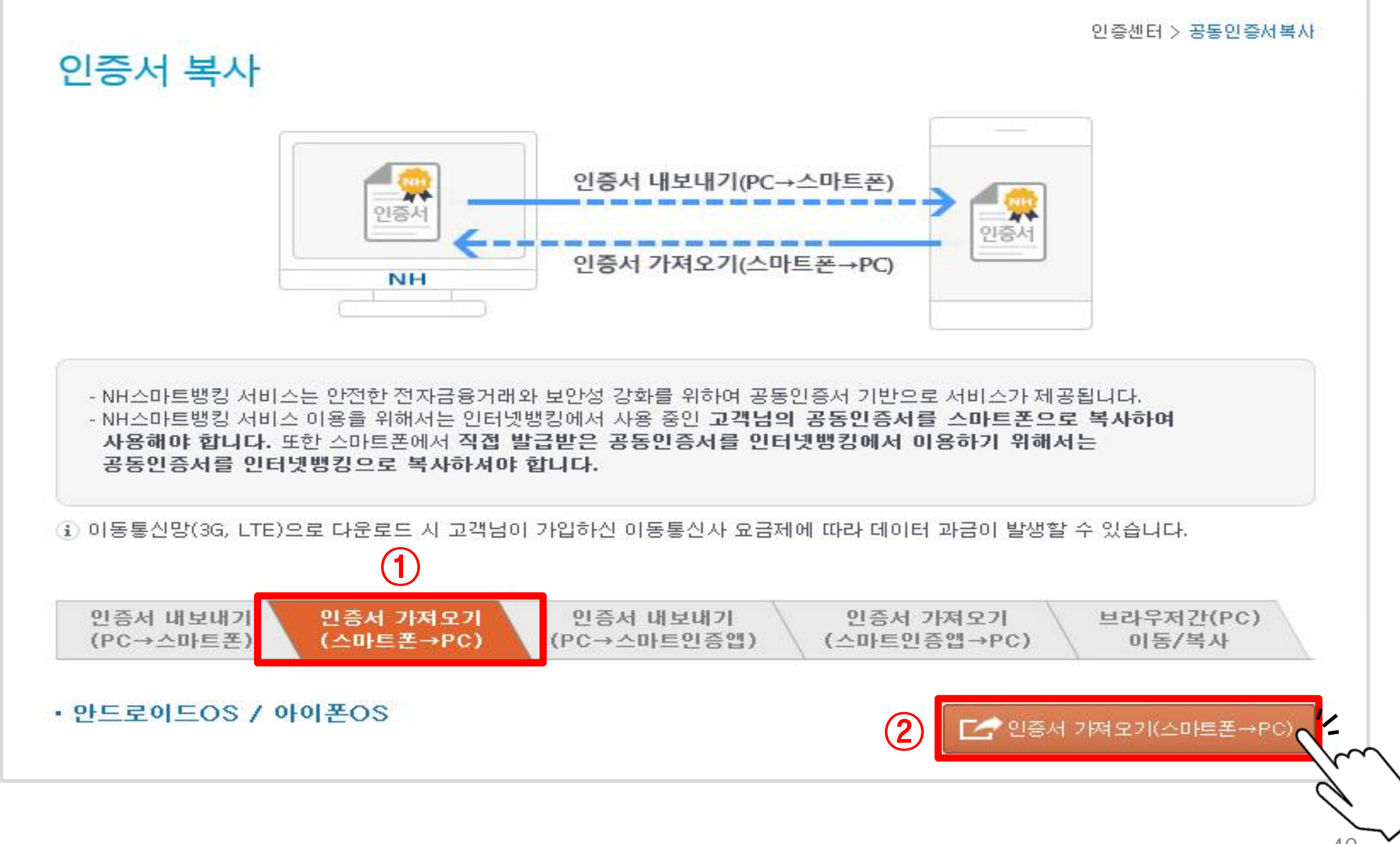

#### ▷ '직접 설치하기' 클릭[이미 설치되어 있을 경우 '저장매체 선택'클릭]

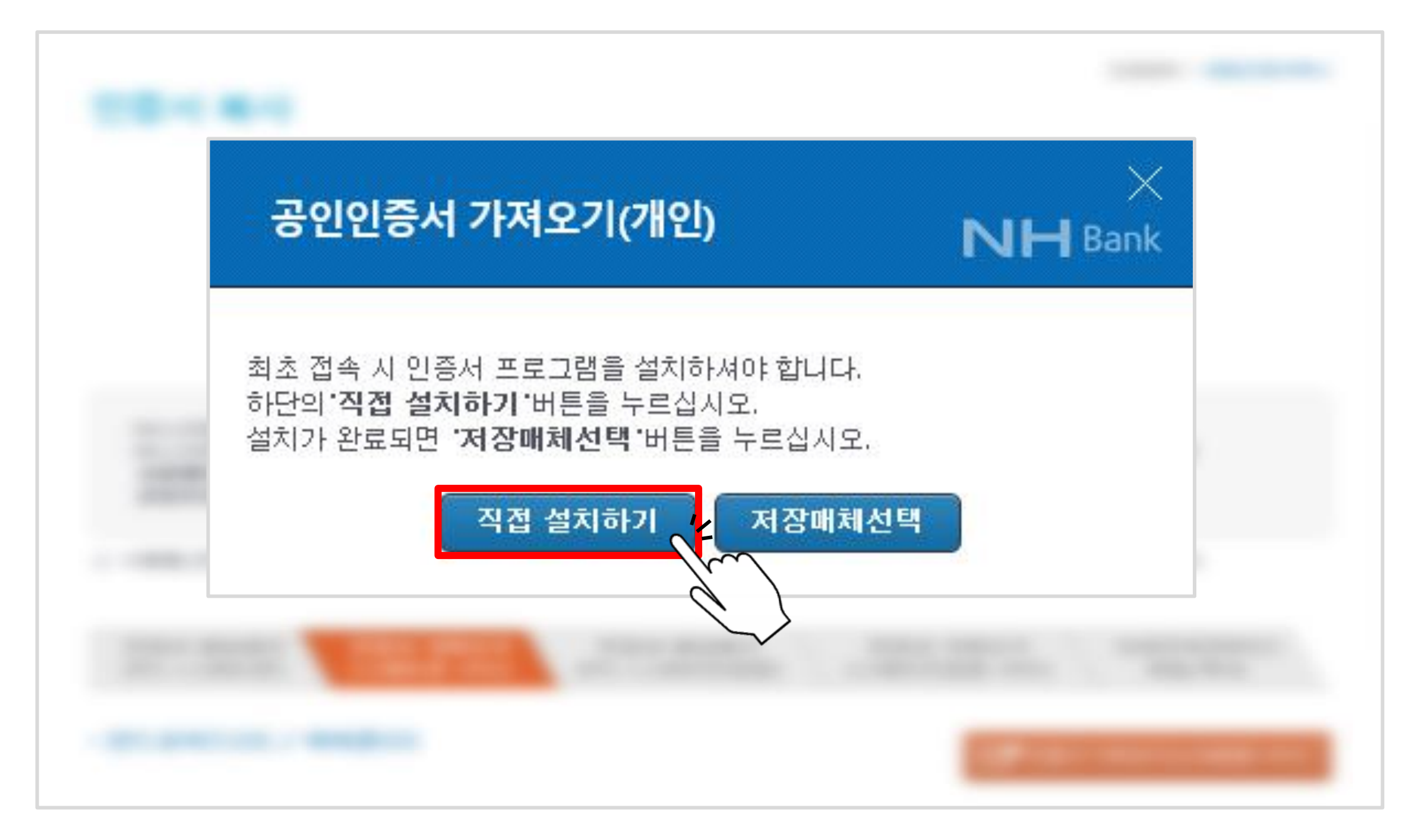

#### ▷ 아래와 같은 팝업창이 뜰 경우 '허용' 클릭

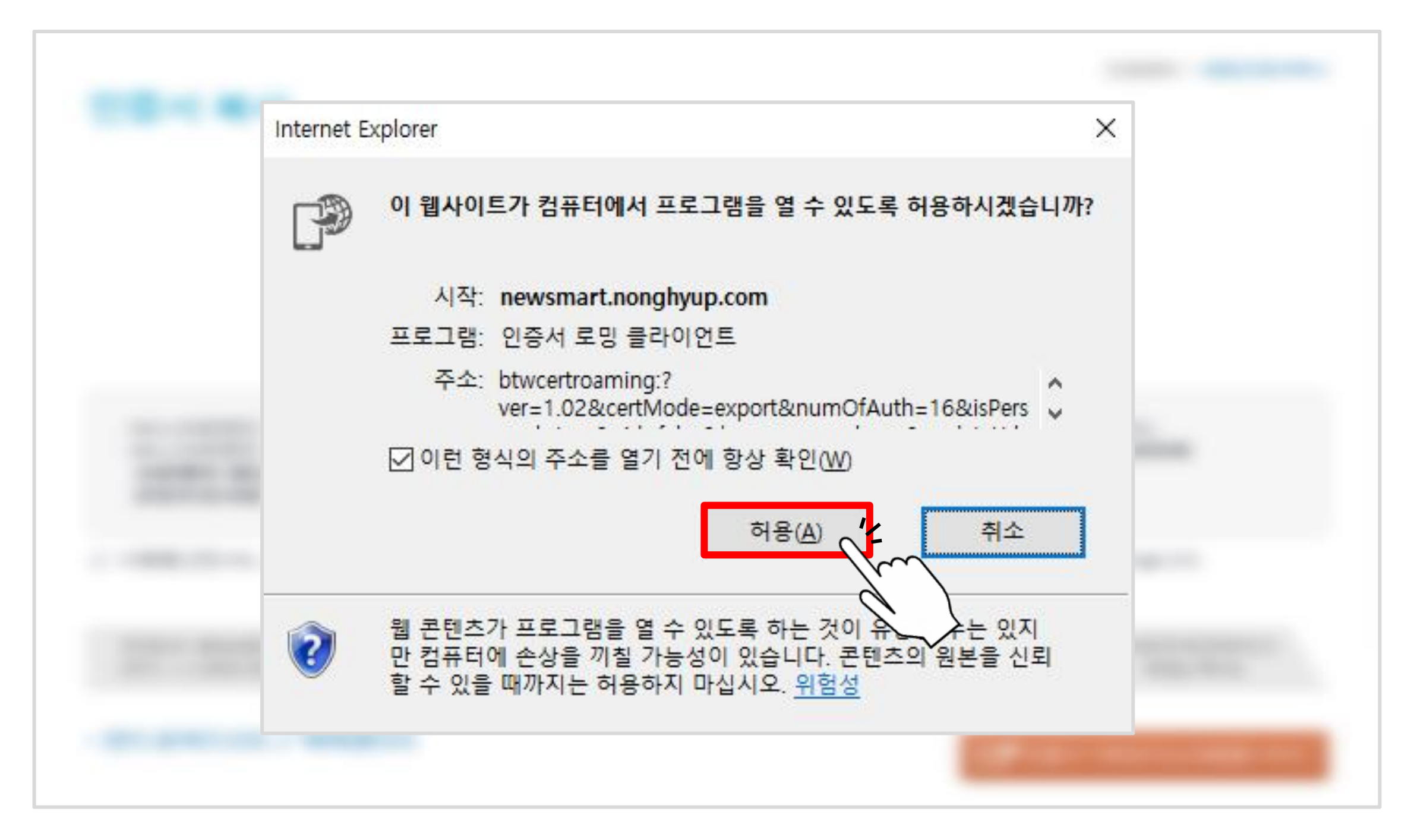

#### ▷ 저장 매체 선택 후 '확인' 클릭(이동식 디스크, 하드디스크 중

| <u>저장 매체 선택</u> |      |                   |   |  |
|-----------------|------|-------------------|---|--|
| - 저장매체선택<br>    | 보안토큰 | <b>■</b><br>스마트카드 |   |  |
|                 | 확민 / | 취소<br>\\\\        | ] |  |
|                 |      |                   |   |  |

▷ 아래와 같은 팝업창이 뜨면, 스마트폰에서 농협스마트뱅킹 어플 ( NH Bank

| 인증서 가셔요  | 27                          |                        |         |   |    |
|----------|-----------------------------|------------------------|---------|---|----|
| 1 스마트3   | 프에서 "이주서 내보                 | 내기"를 실행해.              | 주십시오    |   |    |
| 2, 스마트   | 폰에 표시된 인증번로                 | 16자리를 입력               | 해 주십시오. |   |    |
| 3. "확인"t | 버 <mark>튼을 늘러 인</mark> 증서 : | 가져오기 <mark>를</mark> 완료 | 해 주십시오. |   |    |
| 스마트폰     | 에 표시된 16자리 9                | 민증번호                   |         |   |    |
|          | - [                         | - [                    |         | - |    |
|          |                             |                        |         |   |    |
|          |                             |                        | 확인      | † | l∞ |

Oneuo

) 실행

#### > 첫 화면 오른쪽 하단 '인증/보안' 터치

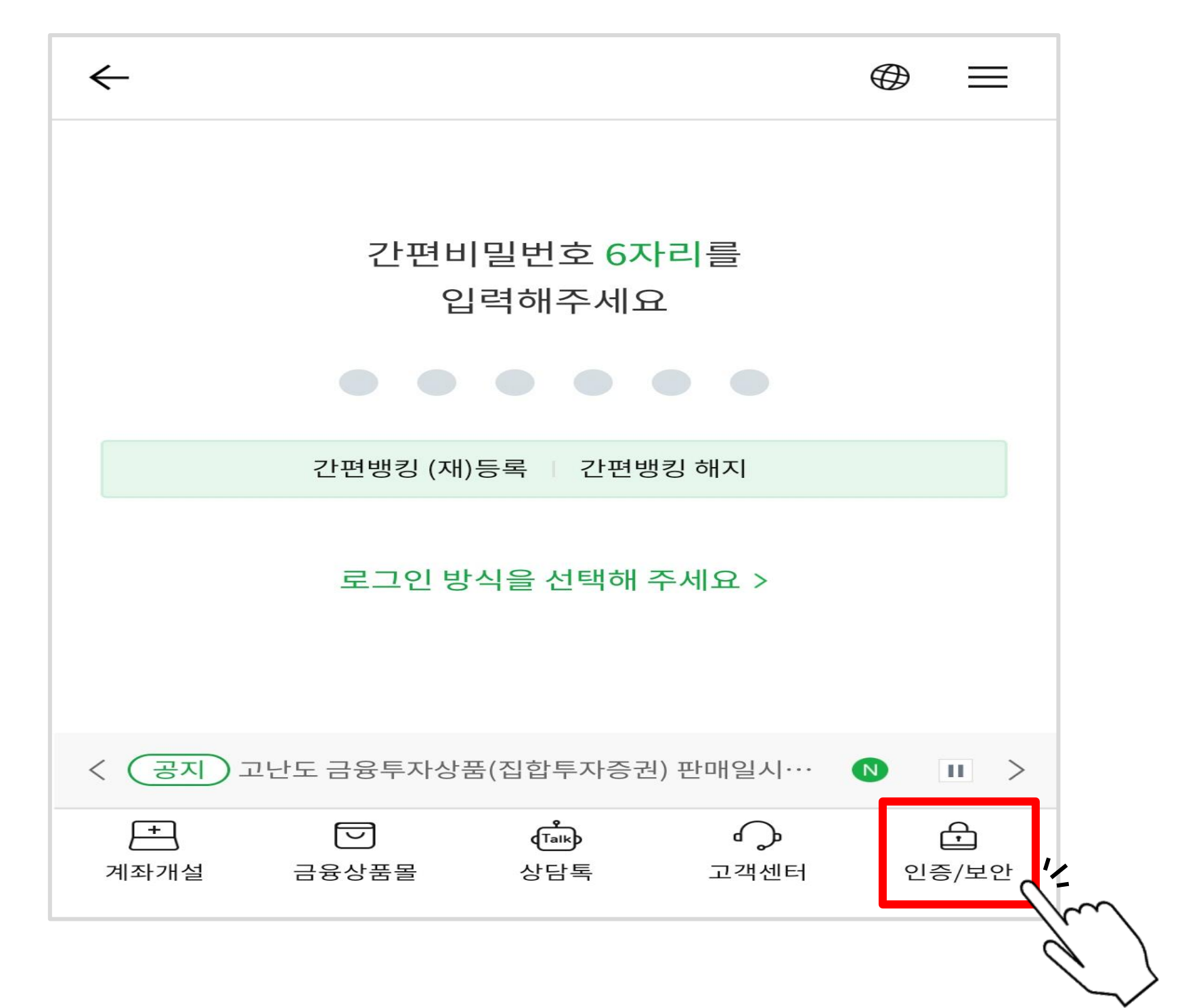

#### ▷ ①공동인증서(구 공인인증서) → ②인증서 내보내기 → ③스마트폰→PC 터치

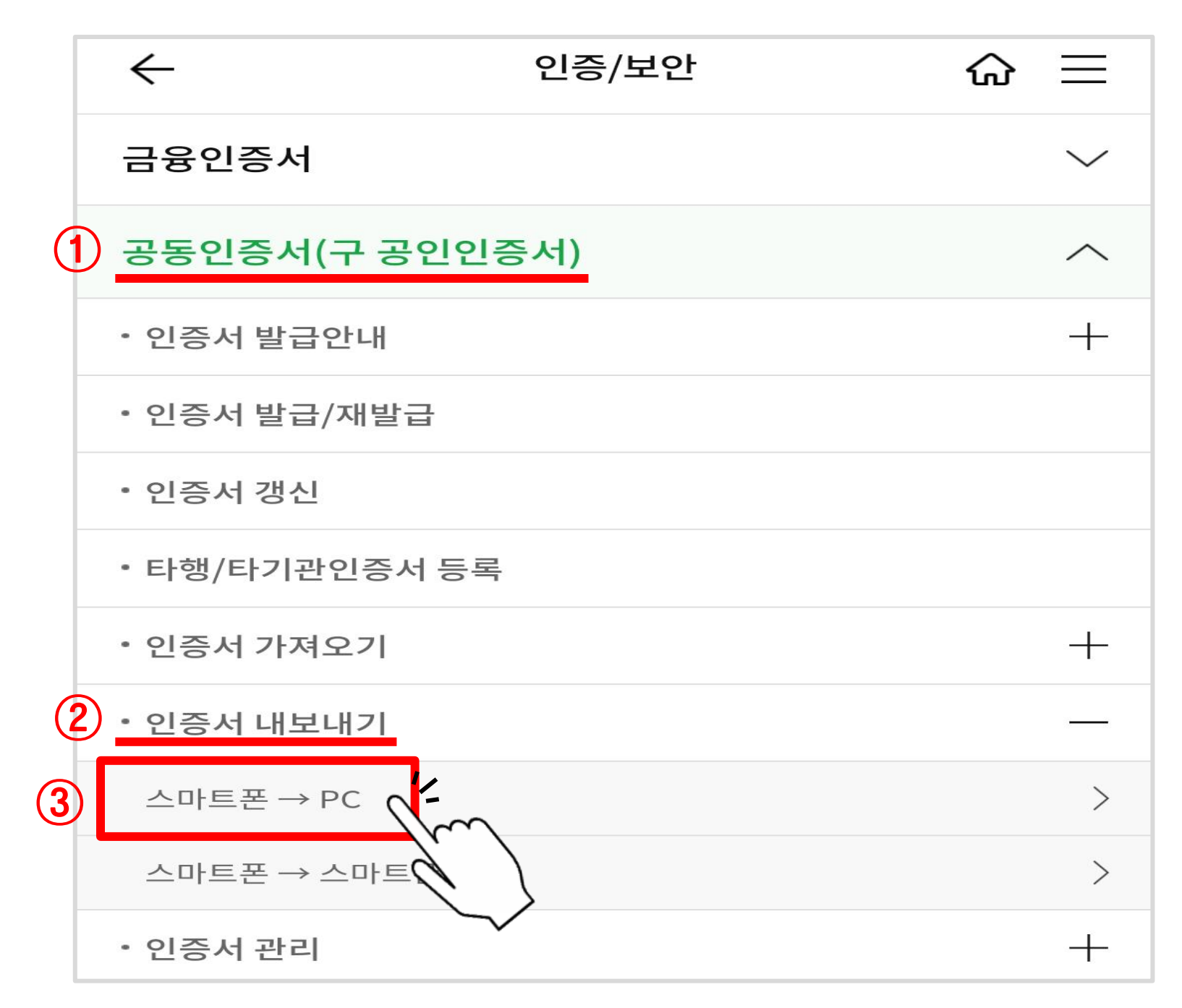

#### ▷ 하단'확인' 터치

| 스마트폰에서 PC로 인증서 내보내는 방법                                   |   |
|----------------------------------------------------------|---|
| · 스마트폰에서 PC로 내보낼 인증서를 선택합니다.                             |   |
| 인증서 비밀번호를 입력합니다.                                         |   |
| PC에서 농협인터넷뱅킹(https://banking.nonghyup.com)에 직접<br>속합니다.  | 접 |
| 인증센터>공동인증서 스마트폰 복사 메뉴에서 '인증서 가져오기(스마!<br>폰->PC)'를 선택합니다. | E |
| 내보낼 공동인증서를 선택하고 스마트폰 화면에 나타나는 인증번호를<br>력합니다.             | 입 |
|                                                          |   |
|                                                          |   |
|                                                          |   |
|                                                          | C |
| 다음                                                       | N |

#### ▷ 복사할 인증서 선택하여 터치

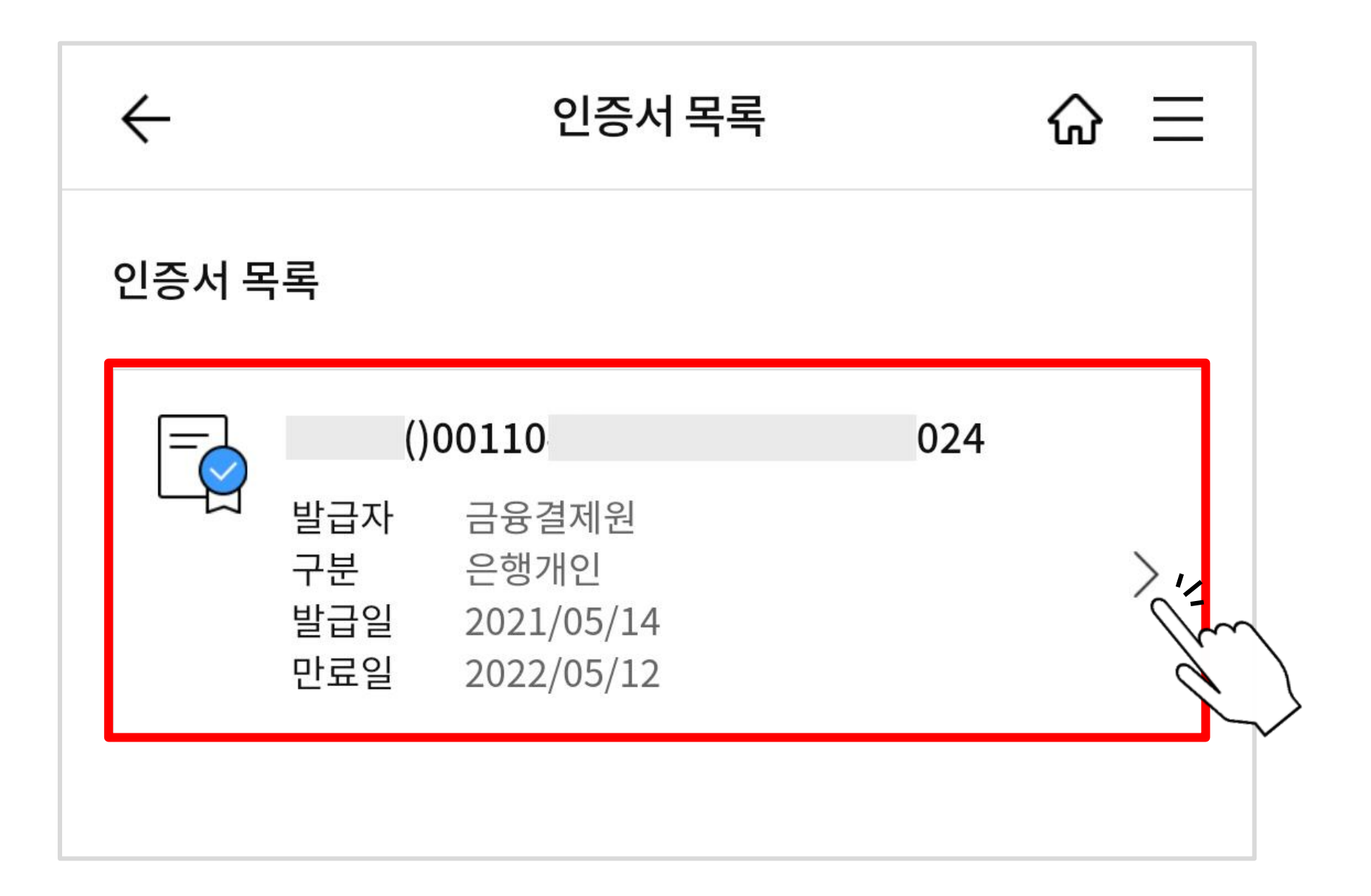

#### ▷ 인증번호 확인

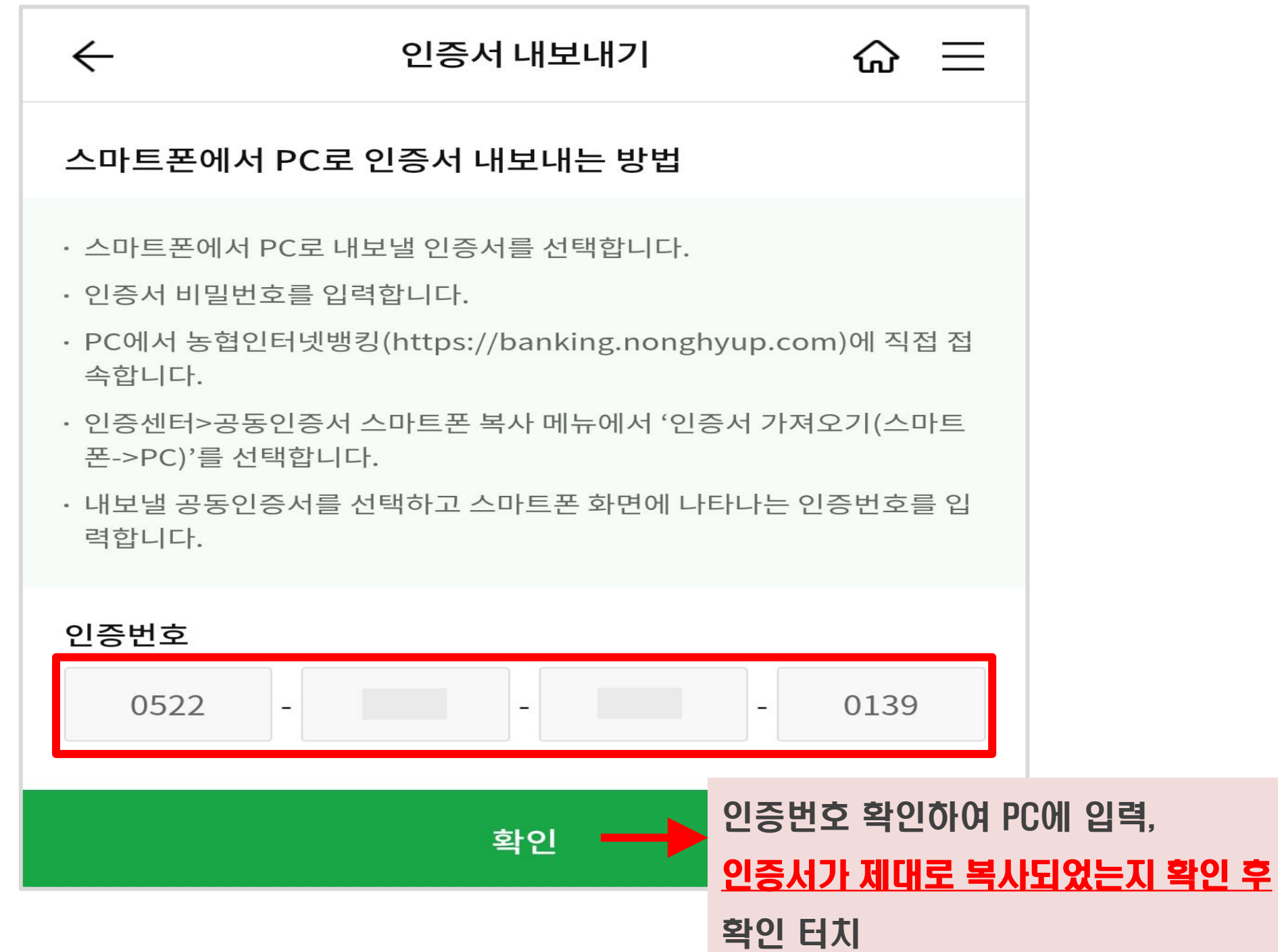

#### ▷ 스마트폰에서 확인한 인증번호 입력 후 '확인' 클릭

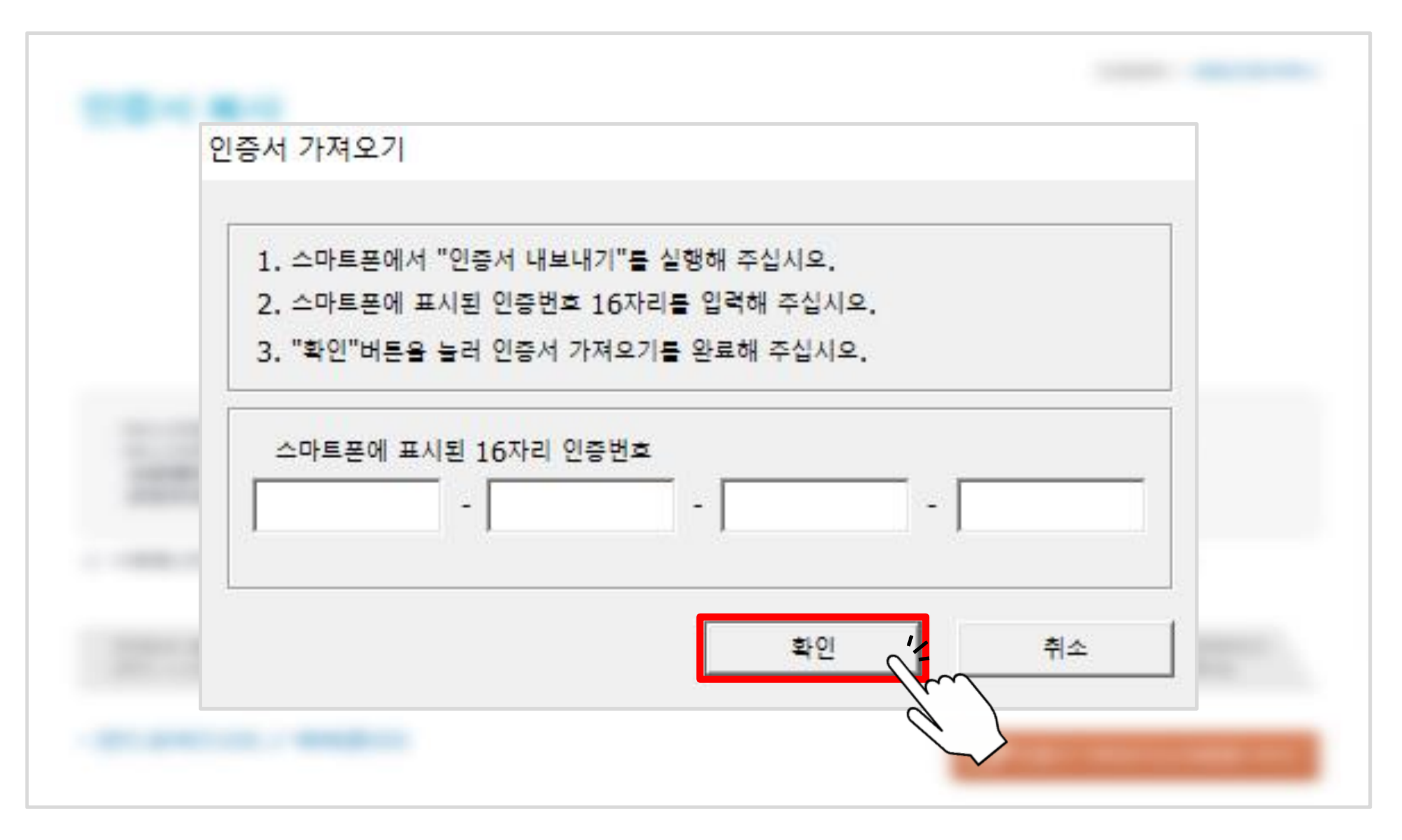

#### 복사할 인증서의 비밀번호 입력 후 '확인' 클릭하여 완료

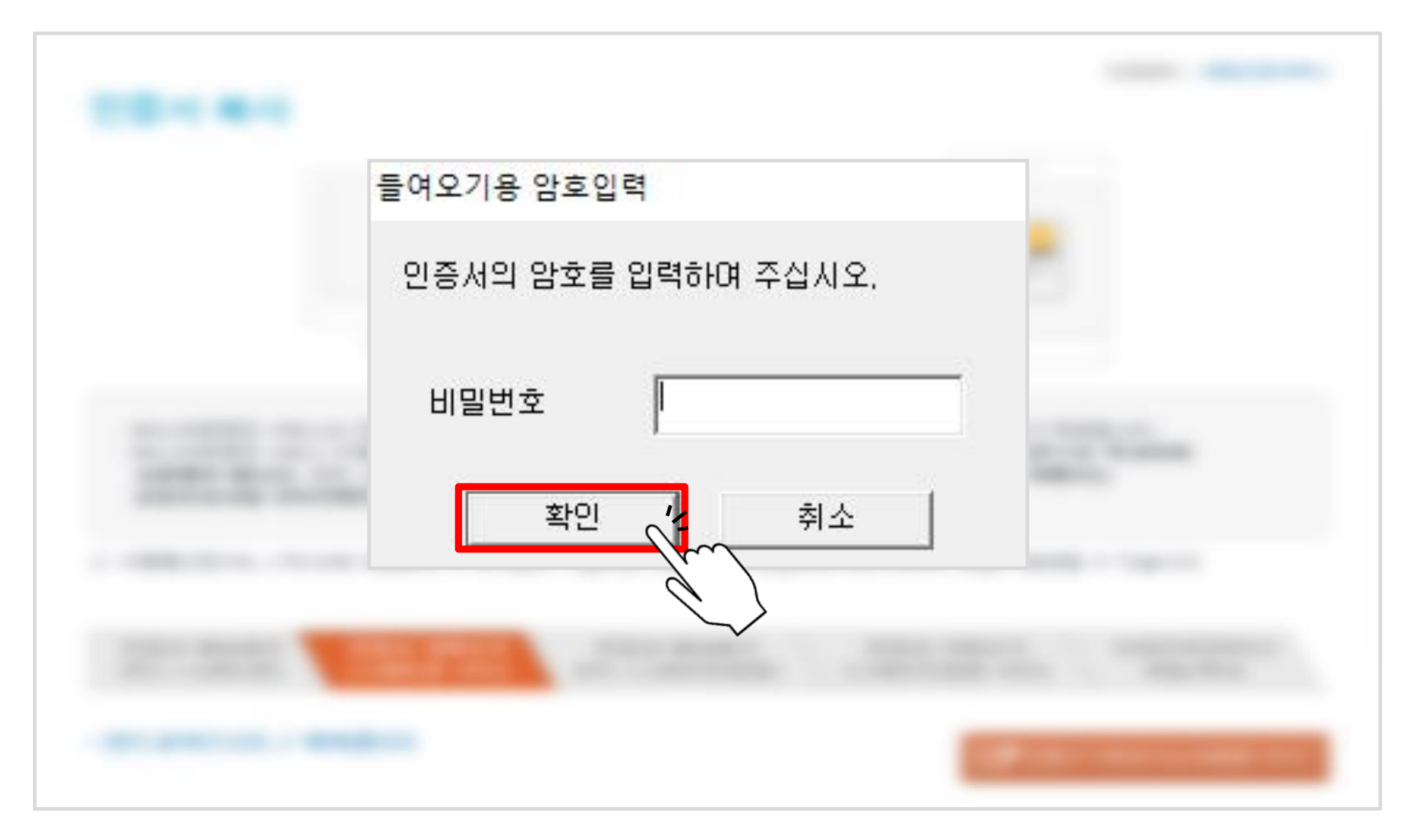

목차 페이지로

## 공동인증서 복사하기 - PC에서 스마트폰으로 -

※ 스마트폰을 이용하여 복사하려는 경우 <u>: 51~53쪽부터 확인한 다음</u> <u>45쪽 과정 실시</u>

#### ▷ 농협 인터넷뱅킹 인증센터 메인화면에서 '공동인증서 복사'클릭

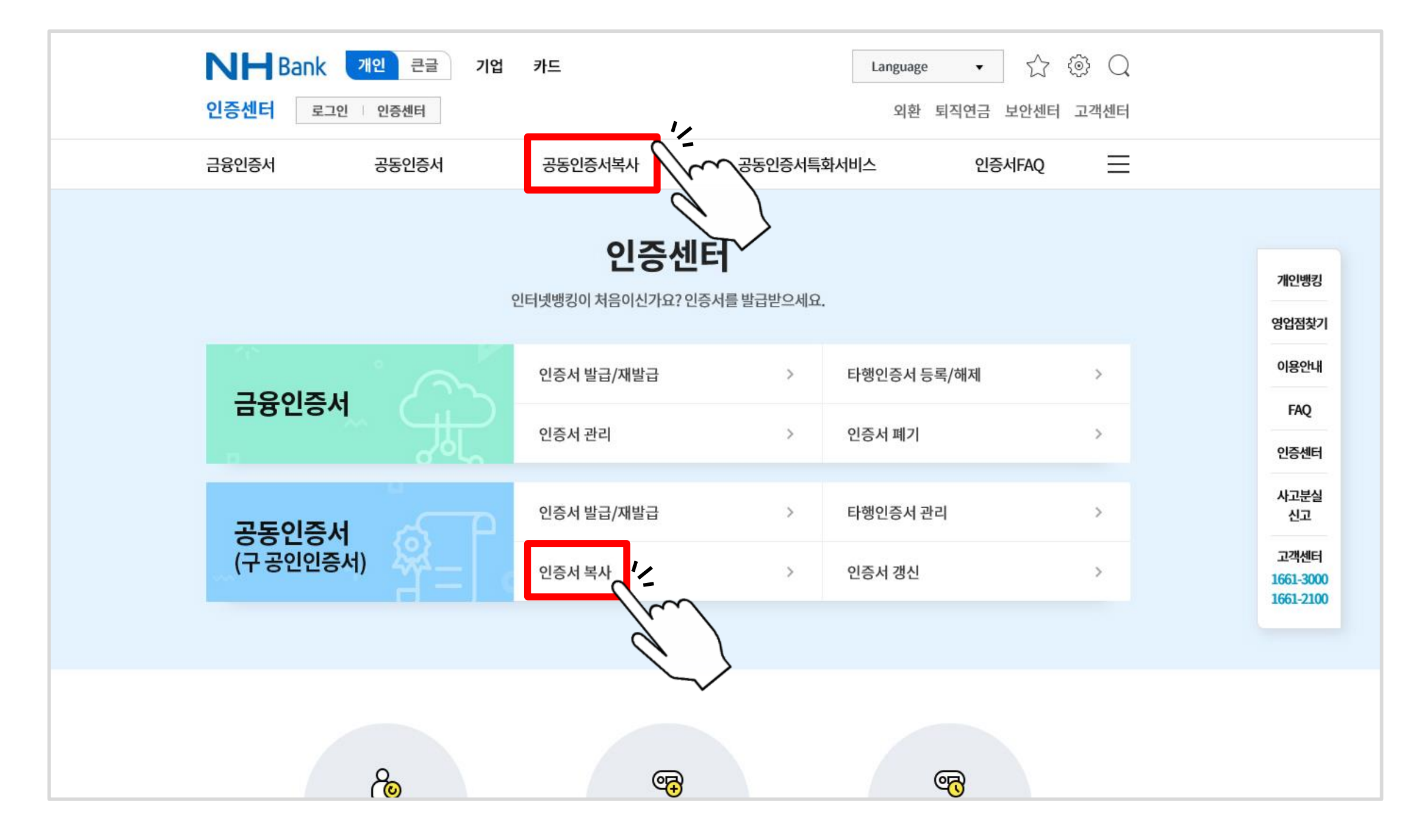

#### ▷ ① 선택 후 ② 버튼 클릭

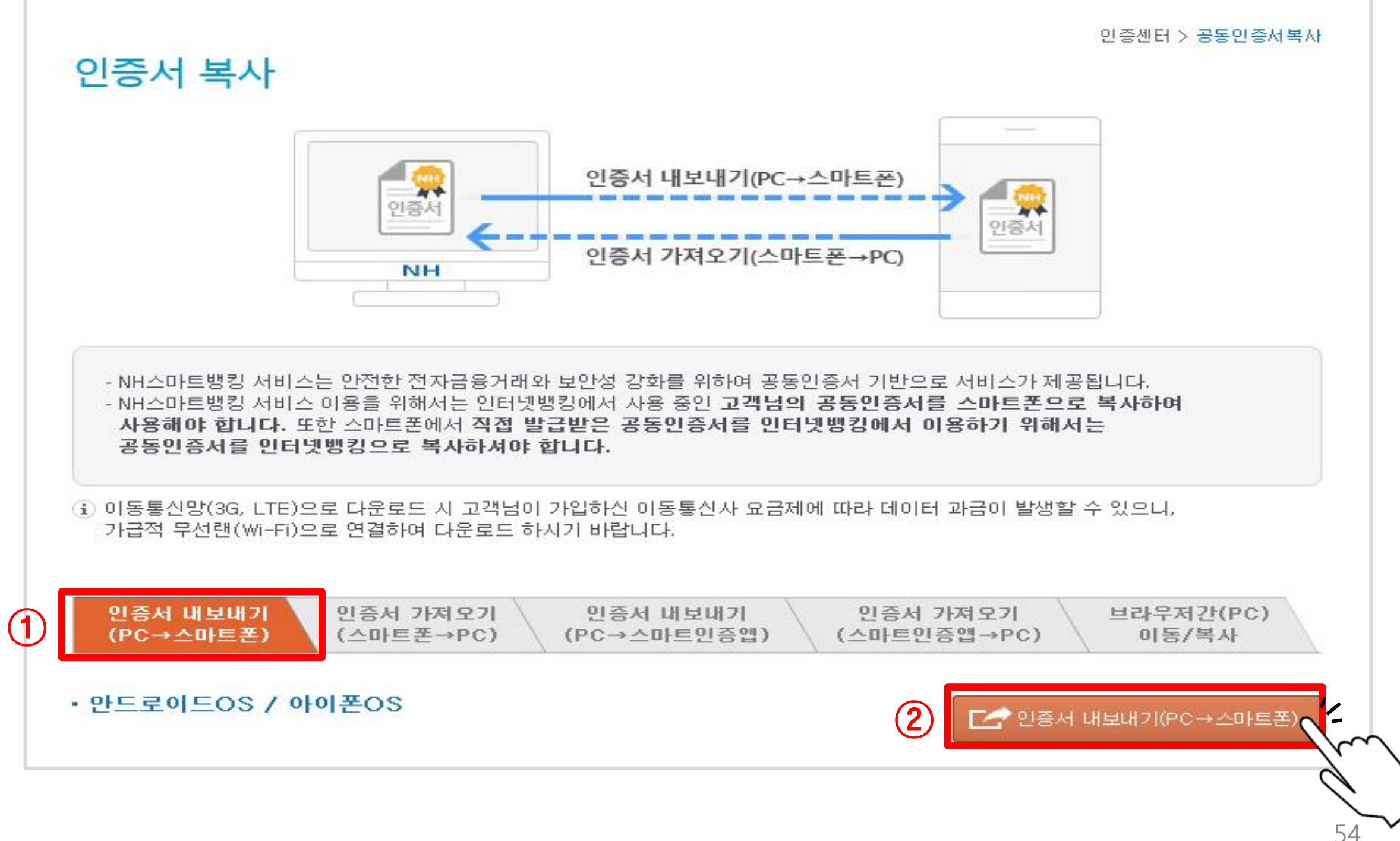

#### ▷ '직접 설치하기' 클릭(이미 설치되어 있을 경우 '인증서 선택'클릭)

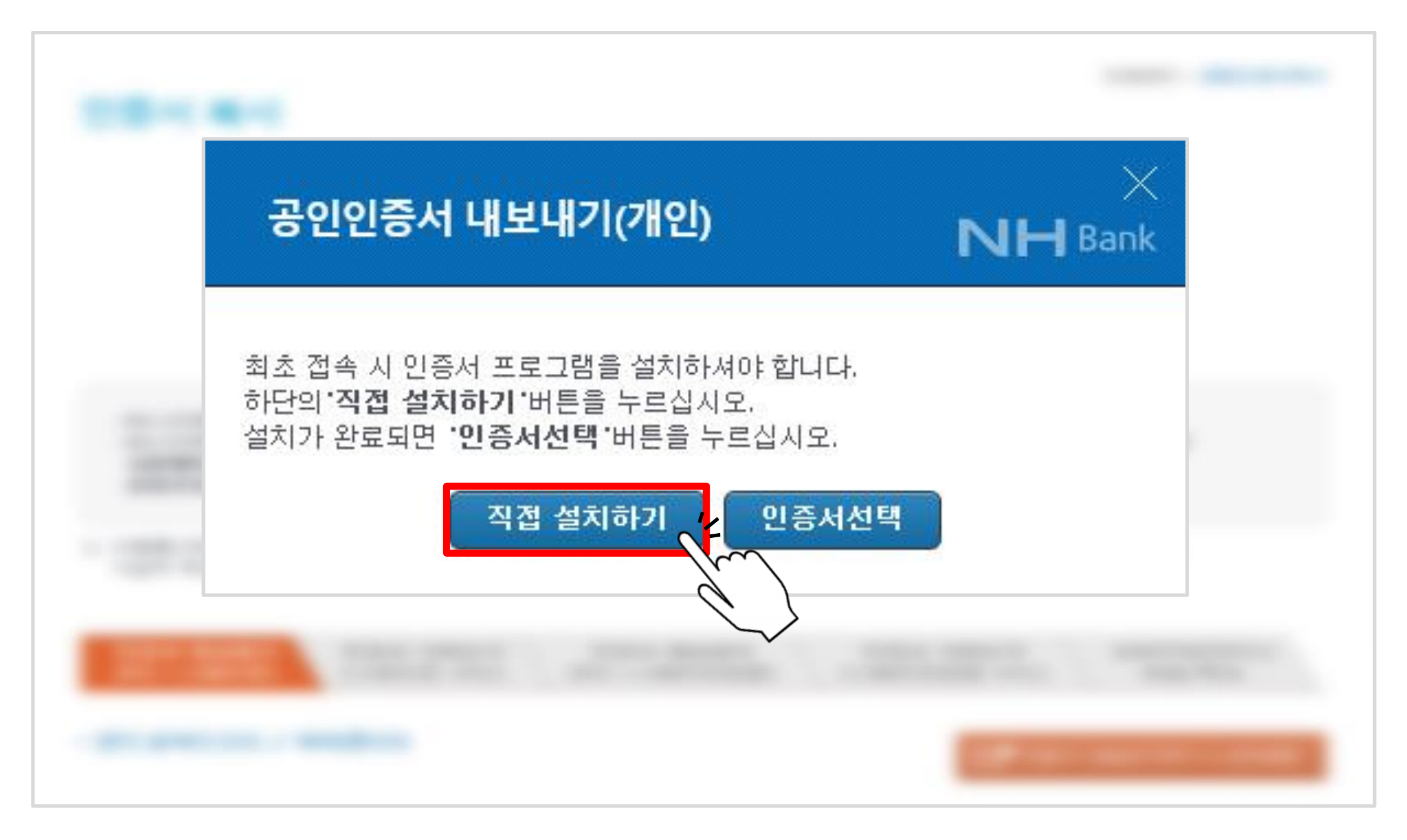

#### ▷ 아래와 같은 팝업창이 뜰 경우 '허용' 클릭

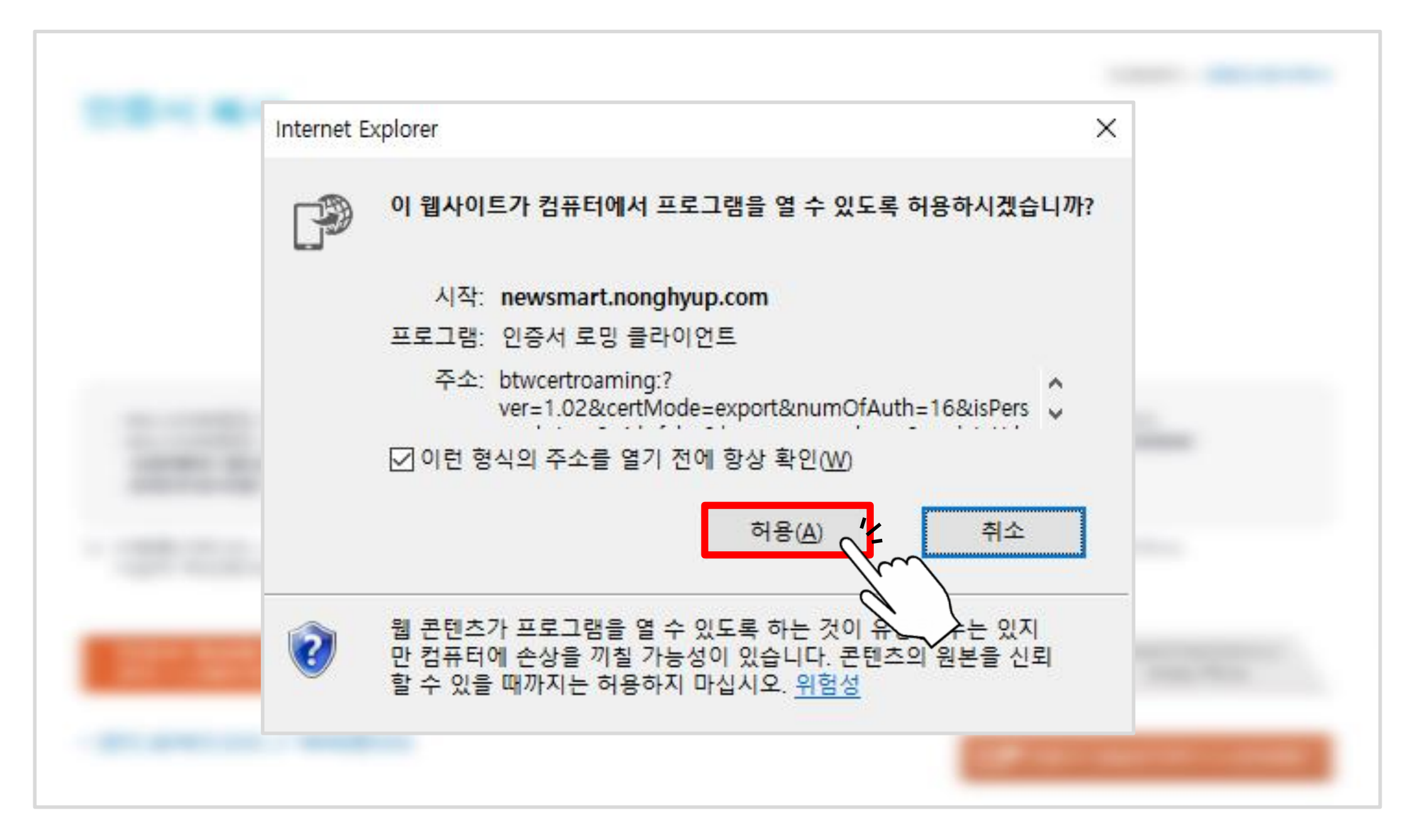

#### ▷ 복사할 인증서를 선택하여 암호 입력 후 '확인' 버튼 클릭

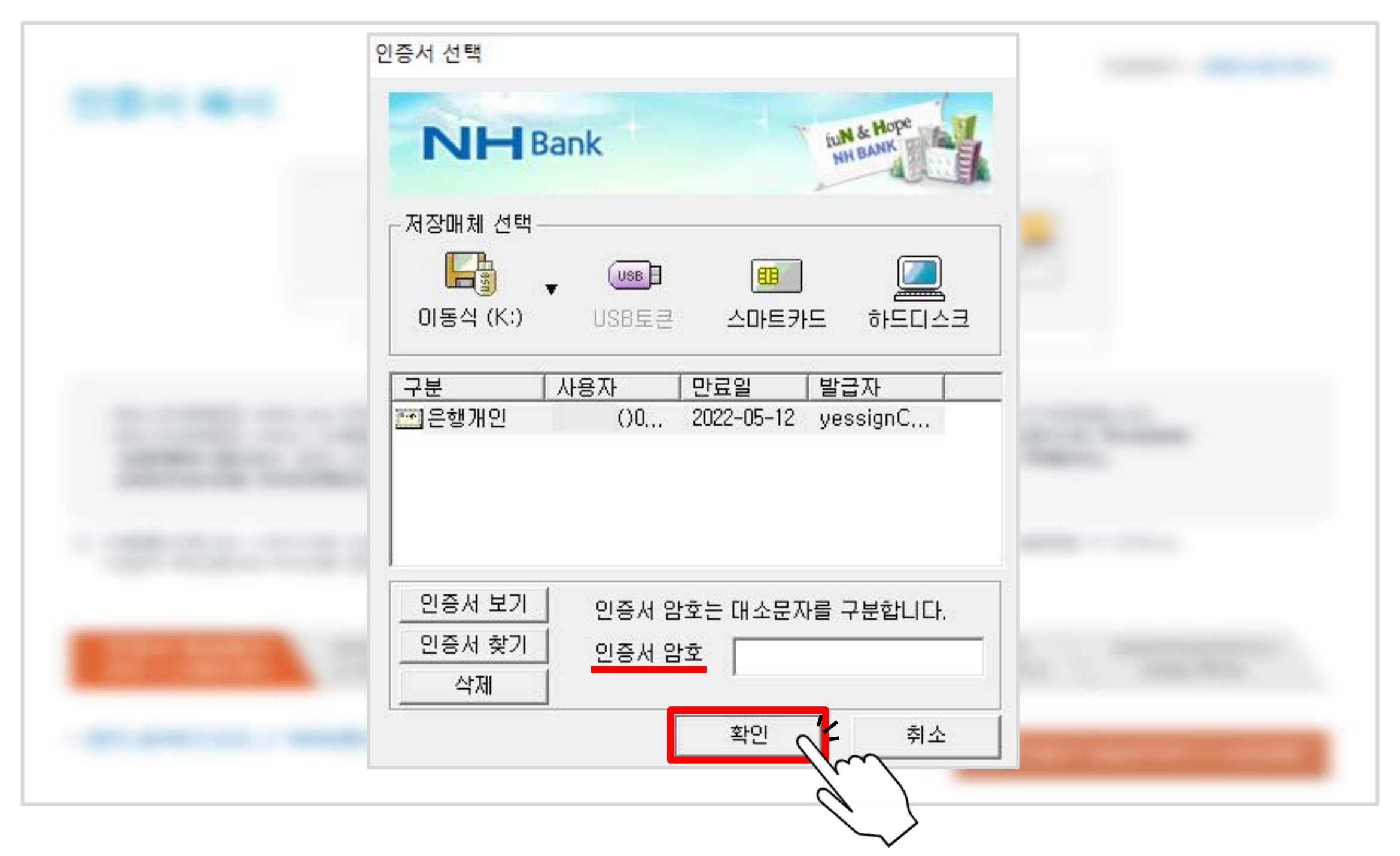

▷ 아래와 같은 팝업창이 뜨면, 스마트폰에서 농협스마트뱅킹 어플 ( ██)

| 인증서 내보내기                                                                                            |                                            |   |
|----------------------------------------------------------------------------------------------------|--------------------------------------------|---|
| <ol> <li>1. 스마트폰에서 "인증서 가져오기</li> <li>2. 스마트폰에 표시된 인증번호 16</li> <li>3. "확인"버튼을 눌러 다음 단계로</li> </ol> | "를 실행해 주십시오.<br>자리를 입력해 주십시오.<br>진행해 주십시오. |   |
| 스마트폰에 표시된 16자리 인증법                                                                                  | Ha<br>                                     |   |
|                                                                                                    | 확인 취소                                      | 1 |

) 실행

#### 첫 화면 오른쪽 하단 '인증/보안' 터치

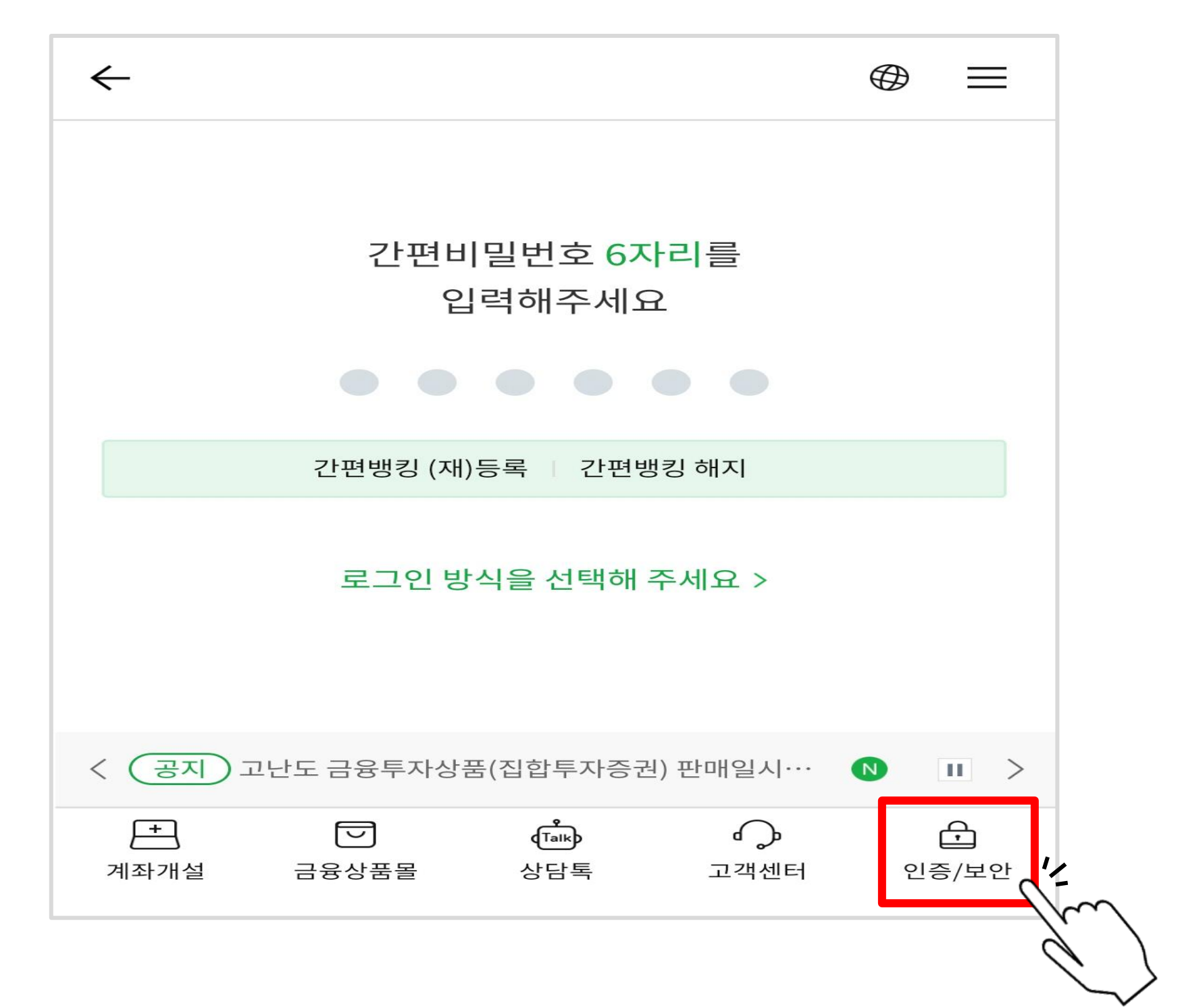

#### ▷ ①공동인증서(구 공인인증서) → ②인증서 가져오기 → ③PC→스마트폰 터치

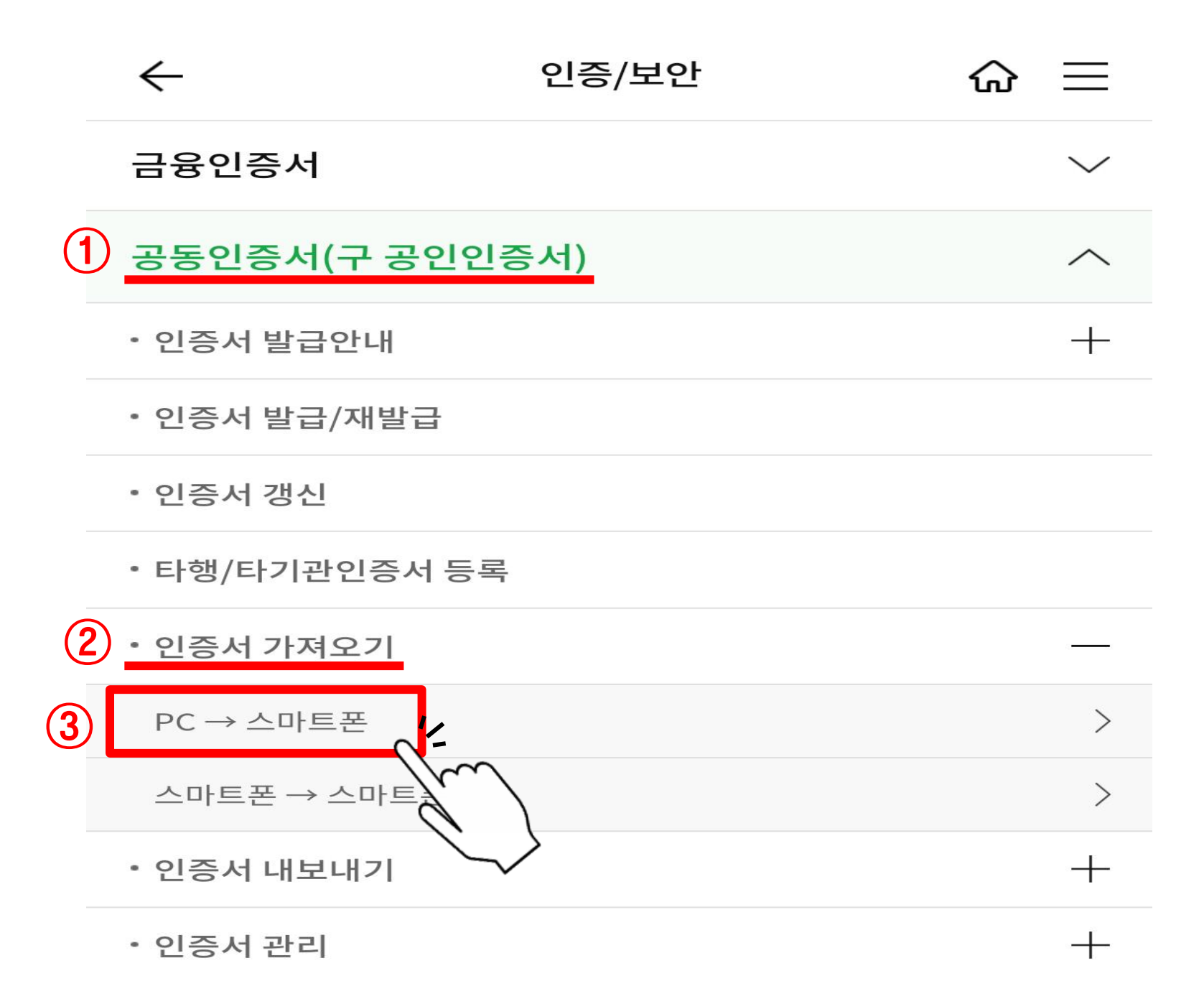

#### ▷ 인증번호 확인

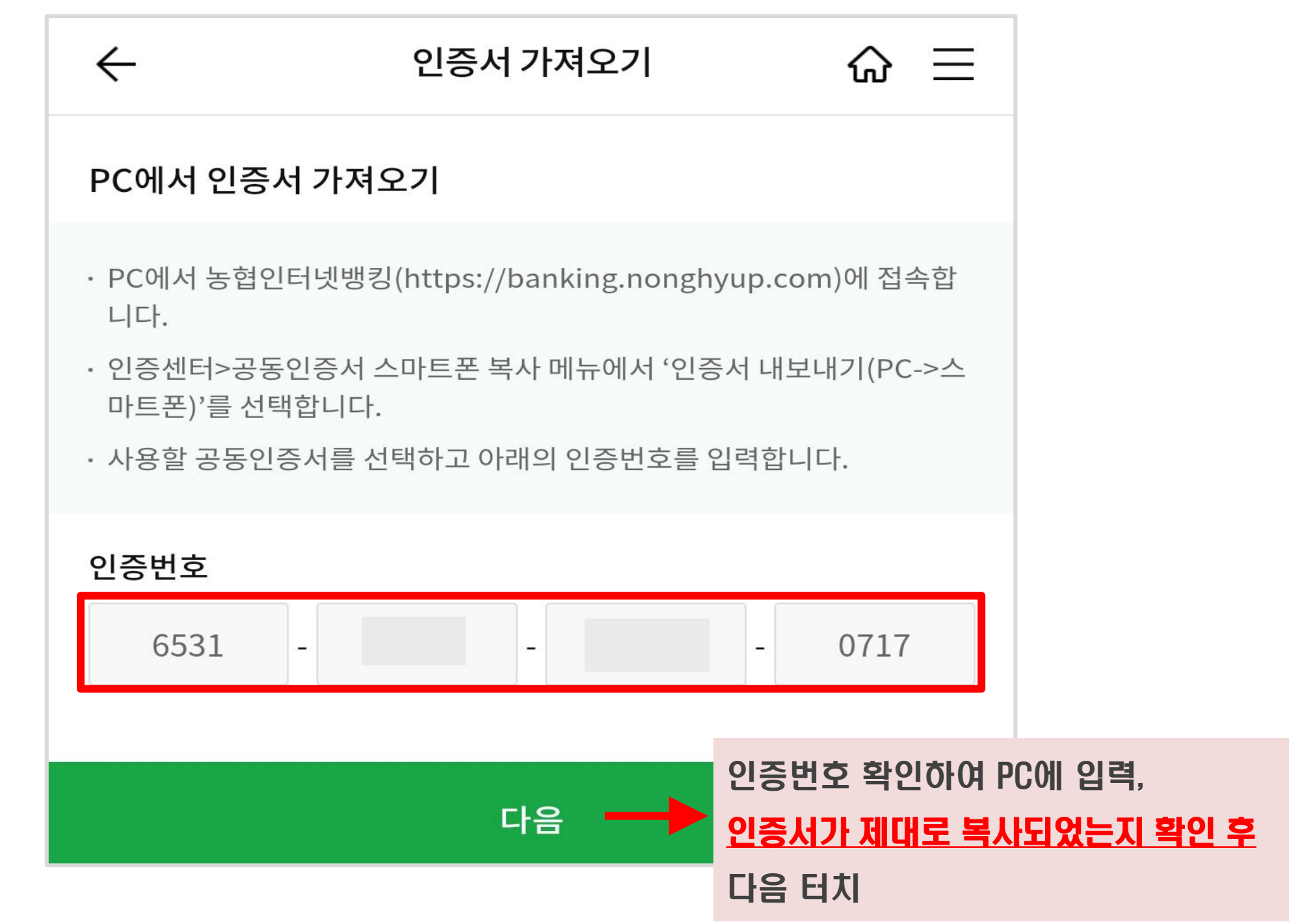

▷ 스마트폰에서 확인한 인증번호 입력 후 '확인' 클릭

| 인증서 내보내기                          |                       |            |    |
|-----------------------------------|-----------------------|------------|----|
| 1. 스마트폰에서 "인증서                    | 가져오기 <b>"를 실행해</b> 주십 | 십시오.       |    |
| 2. 스마트폰에 표시된 인령                   | 동번호 16자리를 입력해         | 주십시오,      |    |
| <ol> <li>"확인"버튼을 눌러 다음</li> </ol> | 을 단계로 진행해 주십시         | <u>°</u> . |    |
| 스마트폰에 표시된 16지<br>                 | 리 인증번호 -              | - [        |    |
| -                                 |                       | 확인         | 취소 |